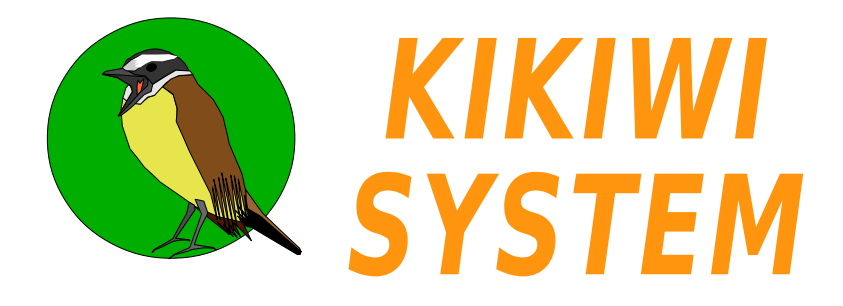

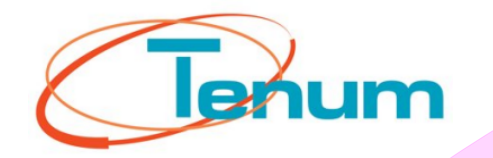

# Système de télémesure scientifique, éducative et géolocalisée

### Manuel utilisateur Fusée Mai 2016

**Creative commons :** Attribution / Pas d'Utilisation Commerciale / Partage dans les mêmes conditions

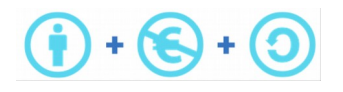

21, avenue de Fondeyre 31200 TOULOUSE CEDEX Tél. : 05 62 24 48 92 - Fax : 05 62 24 26 46 émail : postmaster@kikiwi.fr

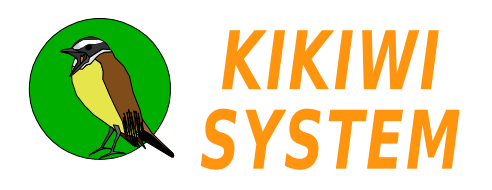

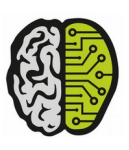

### Manuel Sommaires

### Sommaire Composition matérielle

Présentation

Concept Système

Caractéristiques Synoptique Mécanique

Electronique Alimentation

Branchements Consommation Choix des piles

USB

Connecteur Driver

### **Mesures Analogiques**

Montage capteurs Conversion numérique Préparation mission Contrôle Mission Données

#### Radio

Composant Fréquences Préparation mission

### GPS

Composant Préparation mission Contrôle mission Données

### GSM

Composant Préparation mission Contrôle mission

### Carte SD

Utilisation Préparation mission Données

### Port série

Câblage Protocole Préparation mission Contrôle Mission Données

### Logiciel

Installation Projets Préparation mission Contrôle mission Protocole ballon

### Sommaire Chronologie de projet

### Études

Présentation Concept Présentation Système Caractéristiques Synoptique Caractéristiques mécaniques Caractéristiques électroniques Consommation Choix des piles Conversion numérique Radio fréquences Port série protocole Protocole ballon

### Technique

Alimentation branchements USB connecteur Montage capteurs Radio composant GPS composant GSM composant Carte SD utilisation Port série câblage

### Installation logiciel

USB driver Logiciel installation

### Préparer mission Ballon

Logiciel projets Logiciel Mesaures analogiques Radio GPS GSM Carte SD Port série

### Contrôle mission

Logiciel Mesures analogiques GPS GSM Port série

### Exploitation des données

Mesures analogiques GPS Carte SD Port série

### **1** Sommaires

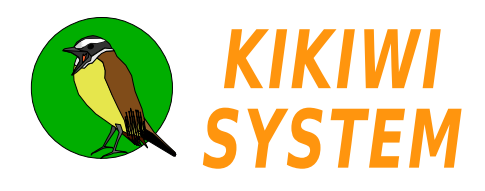

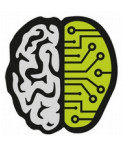

### Manuel Signalétique

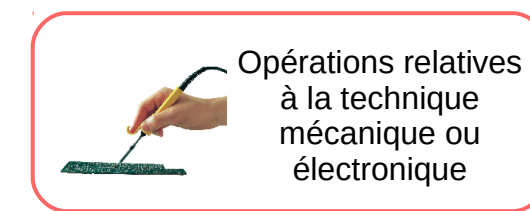

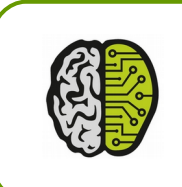

Opérations relatives à un concept ou une étude

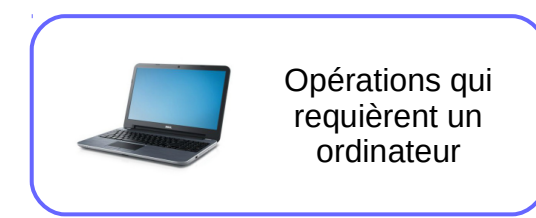

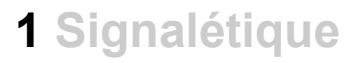

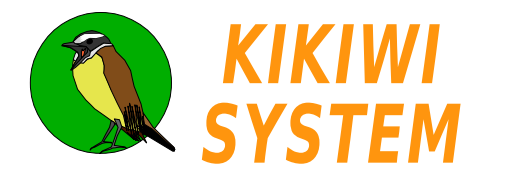

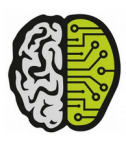

Présentation Concept

Le Kikiwi permet de réaliser des mesures issues de plusieurs capteurs, de les enregistrer et de les transmettre par radio : **c'est un système de télémesure**.

Chaque mesure acquise est accompagnée d'une position géographique et d'une datation précise grâce au récepteur GPS du Kikiwi : **les données sont géolocalisées**.

Le Kikiwi est équipé d'un téléphone GSM qui envoie des SMS de localisation GPS ce qui permet de récupérer tout le matériel après la mission : le système réduit l'impact sur l'environnement qu'il étudie.

La fonction principale du Kikiwi est d'obtenir les informations venant de capteurs, sous la forme de tensions électriques qu'il numérise : **c'est un voltmètre numérique** .

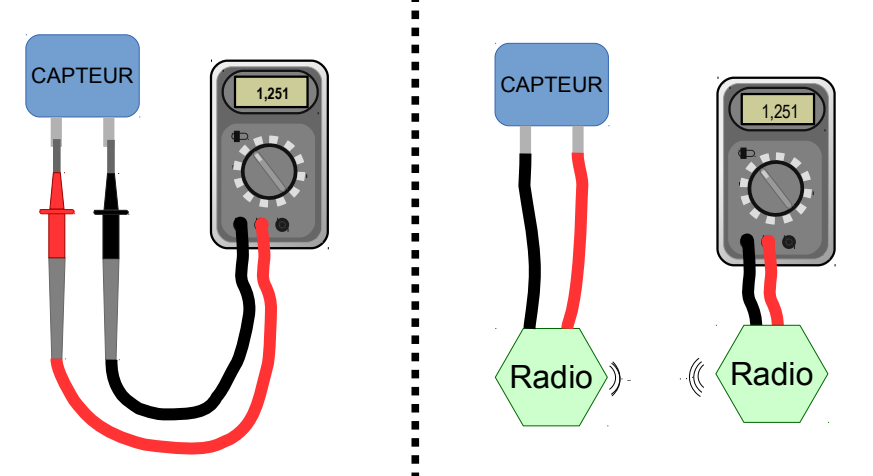

Dans le système Kikiwi, les pointes de touche du schéma de gauche sont remplacées par une liaison radio.

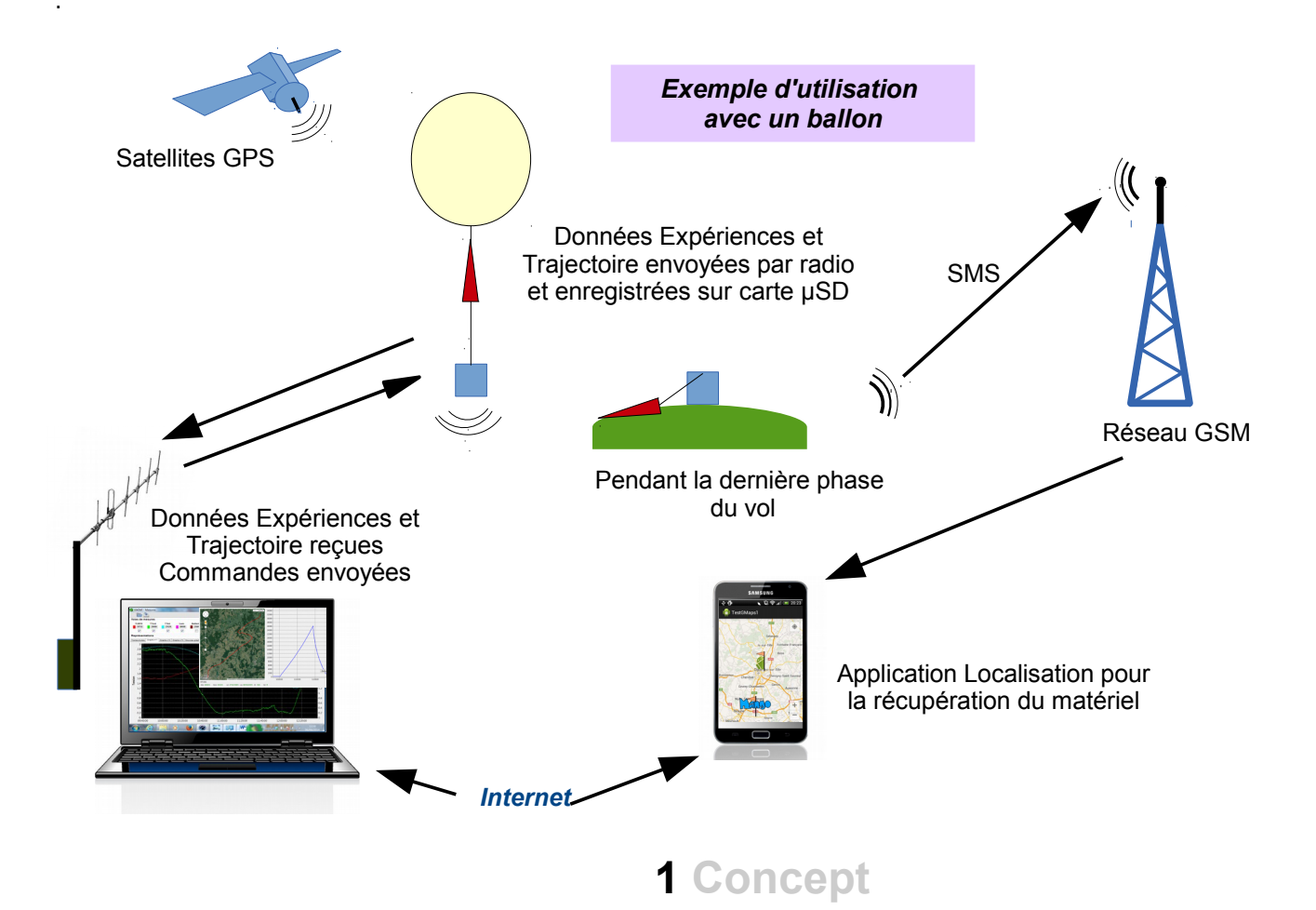

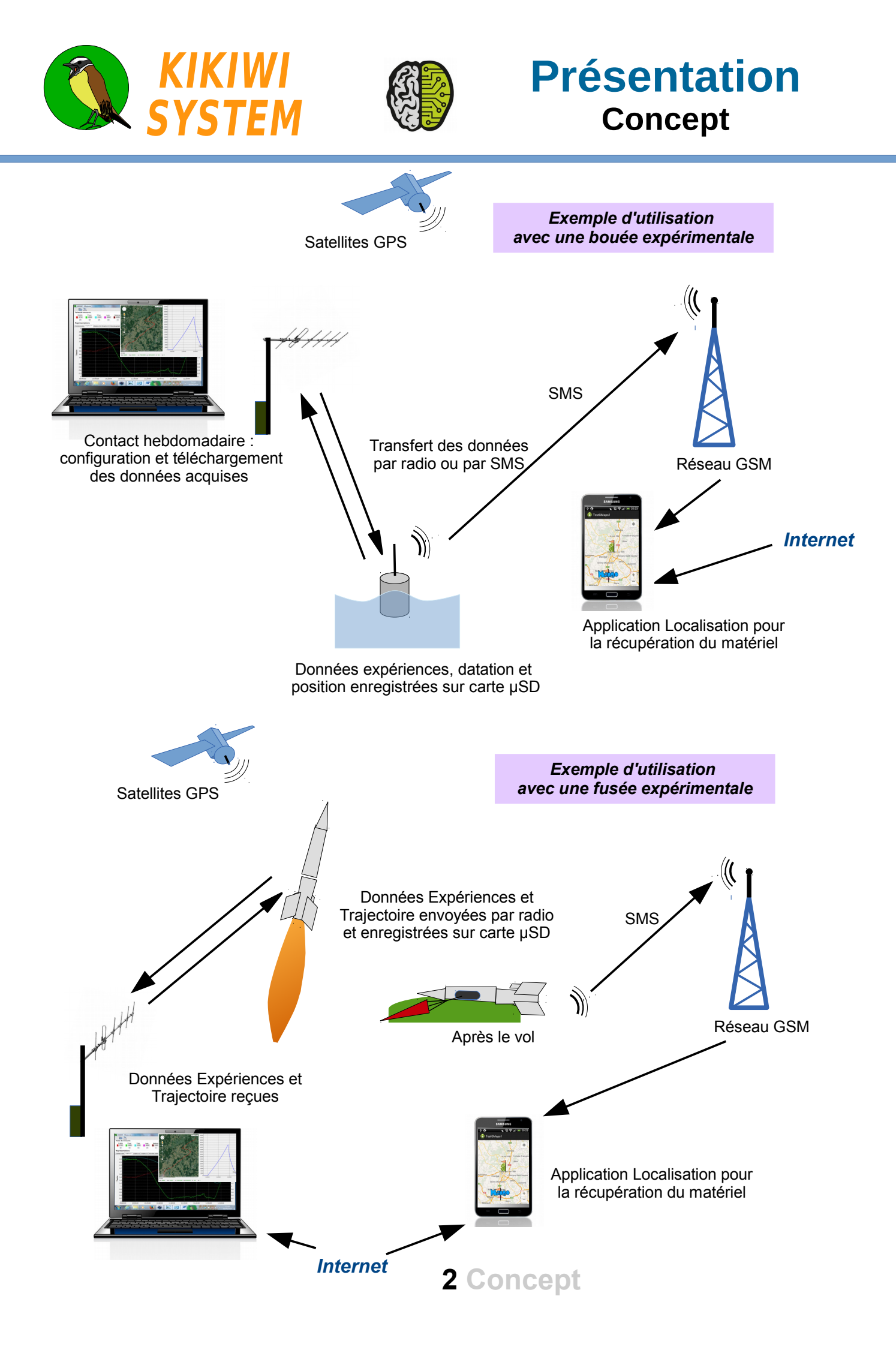

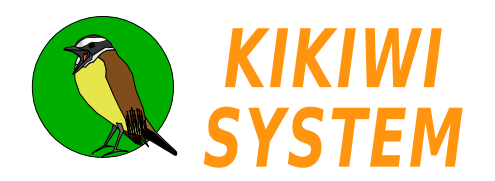

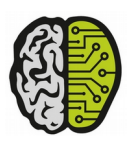

### Présentation Système

L' élément principal est la carte embarquée d'acquisition des mesures, placée au plus prêt du milieu à étudier.

Elle est le plus souvent installée à l'intérieur du vecteur qui apporte l'alimentation électrique et le support aux différents capteurs.

# KIKIWI BOARD

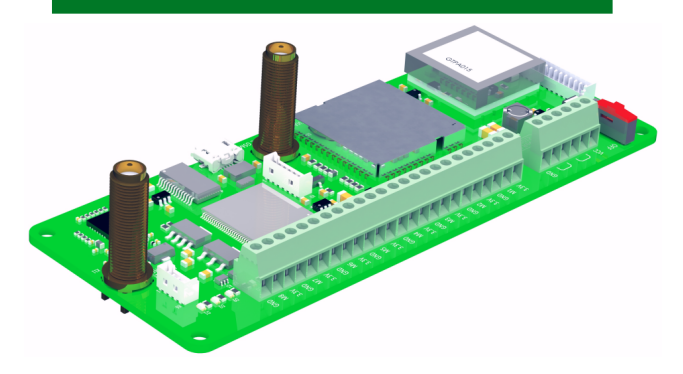

KIKIWI STATION

Le second élément est la station qui est proche de l'utilisateur pendant la mission.

Son rôle est de recueillir dans les meilleures conditions, les informations envoyées par la carte embarquée.

La station peut également envoyer des ordres vers la carte.

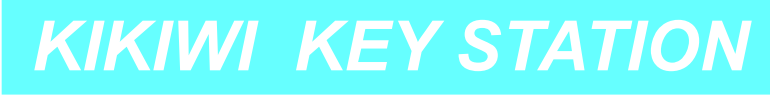

La clé-station est un outil de mise au point des expériences.

Elle est utilisée en atelier pour valider la chaîne complète de mesure.

Sa portée radio ne lui permet pas d'assurer une mission d'un éloignement supérieur à 10m.

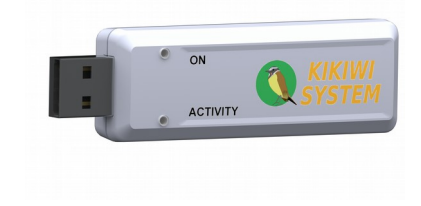

Le soft, le logiciel pour ordinateur, permet le suivi et le contrôle des missions. Il affiche les données reçues et permet une lecture immédiate des résultats.

Il sert également au paramétrage des cartes et des stations.

Le système comprend également les firmwares et les applications Android pour la gestion des messages envoyés par le GSM.

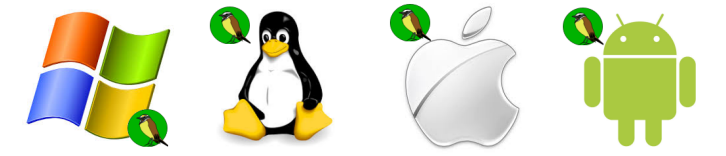

KIKIWI SOFT

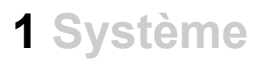

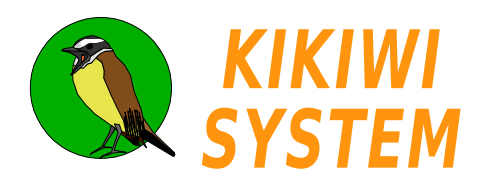

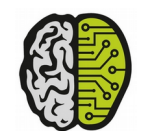

# Caractéristiques Synoptique

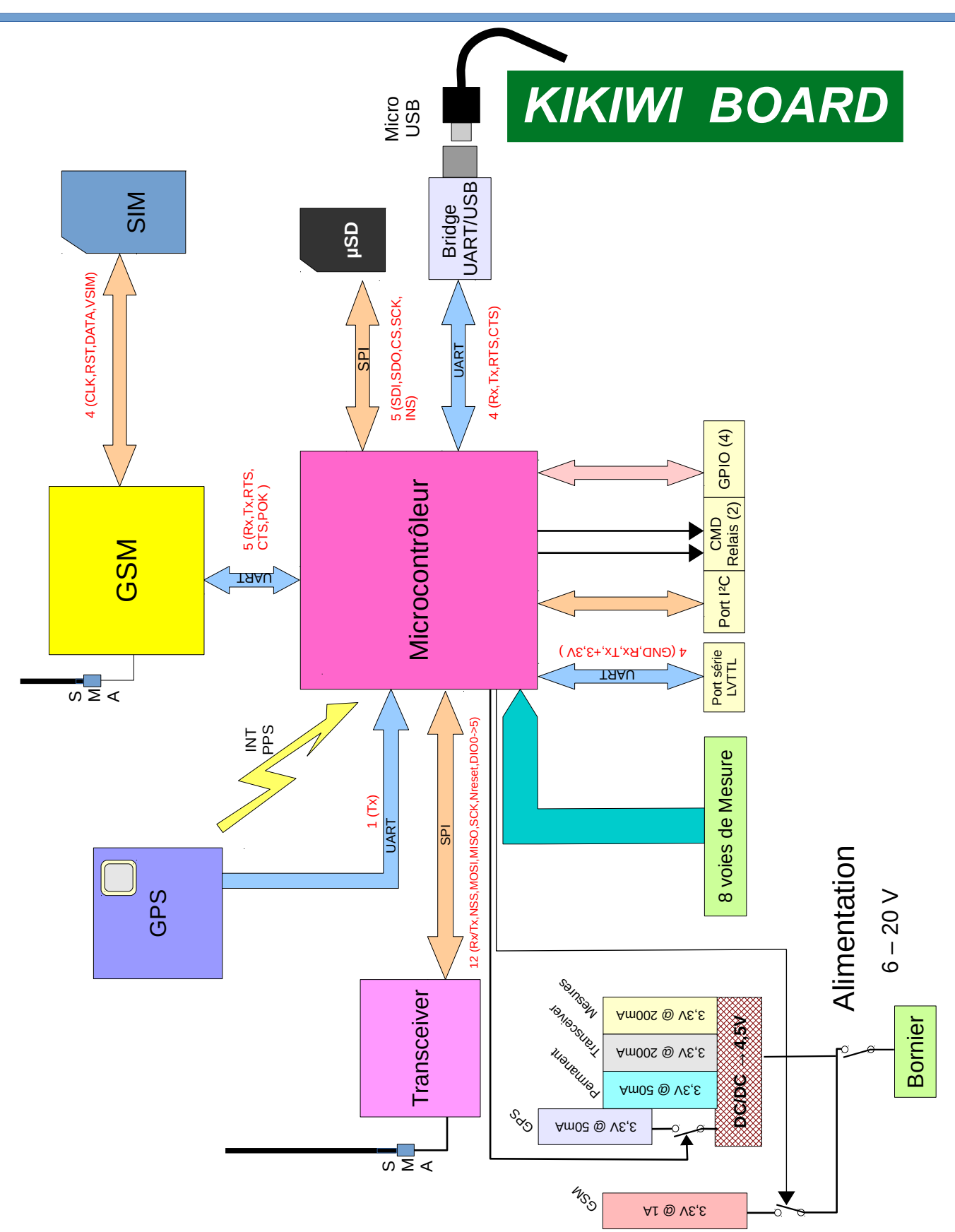

**1** Synoptique

# Caractéristiques Synoptique

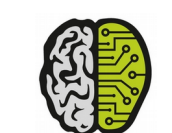

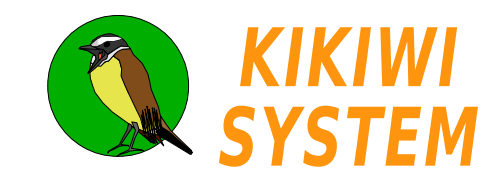

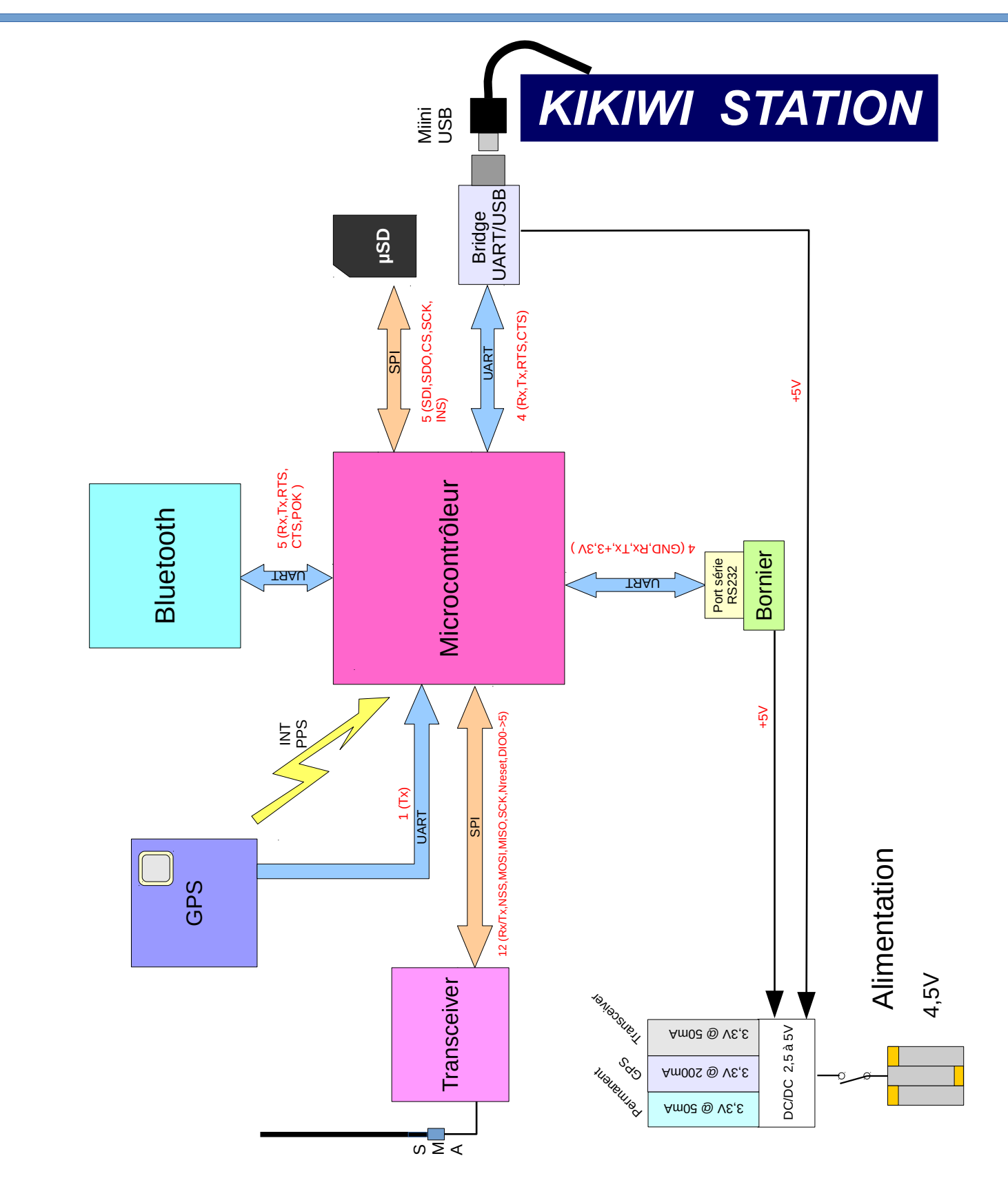

2 Synoptique

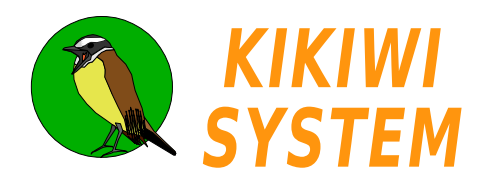

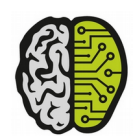

# Caractéristiques Synoptique

# KIKIWI KEY STATION

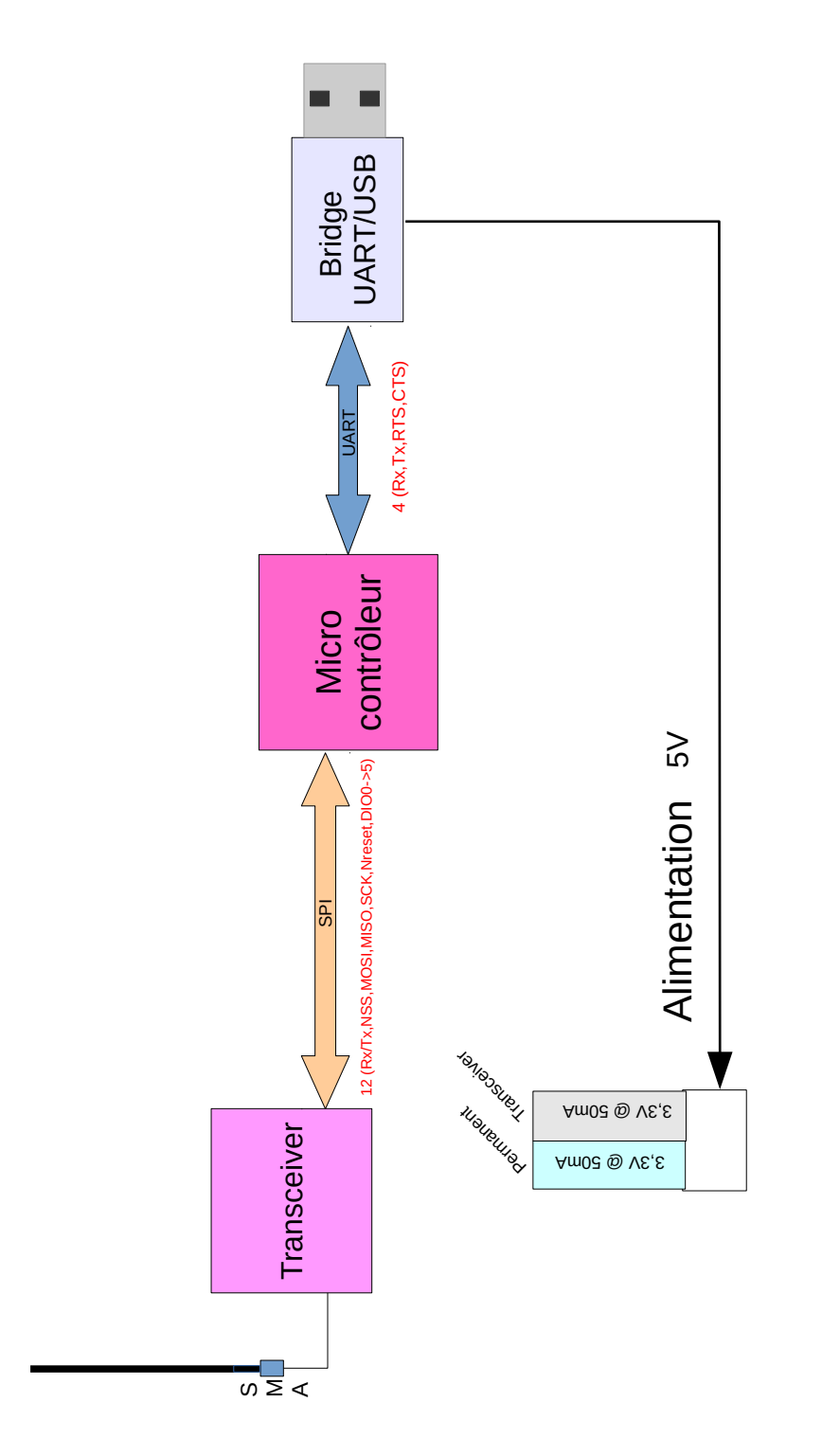

**3** Synoptique

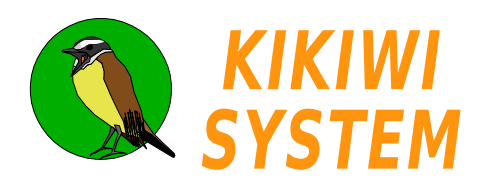

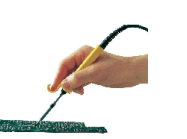

Caractéristiques

Mécanique

KIKIWI BOARD

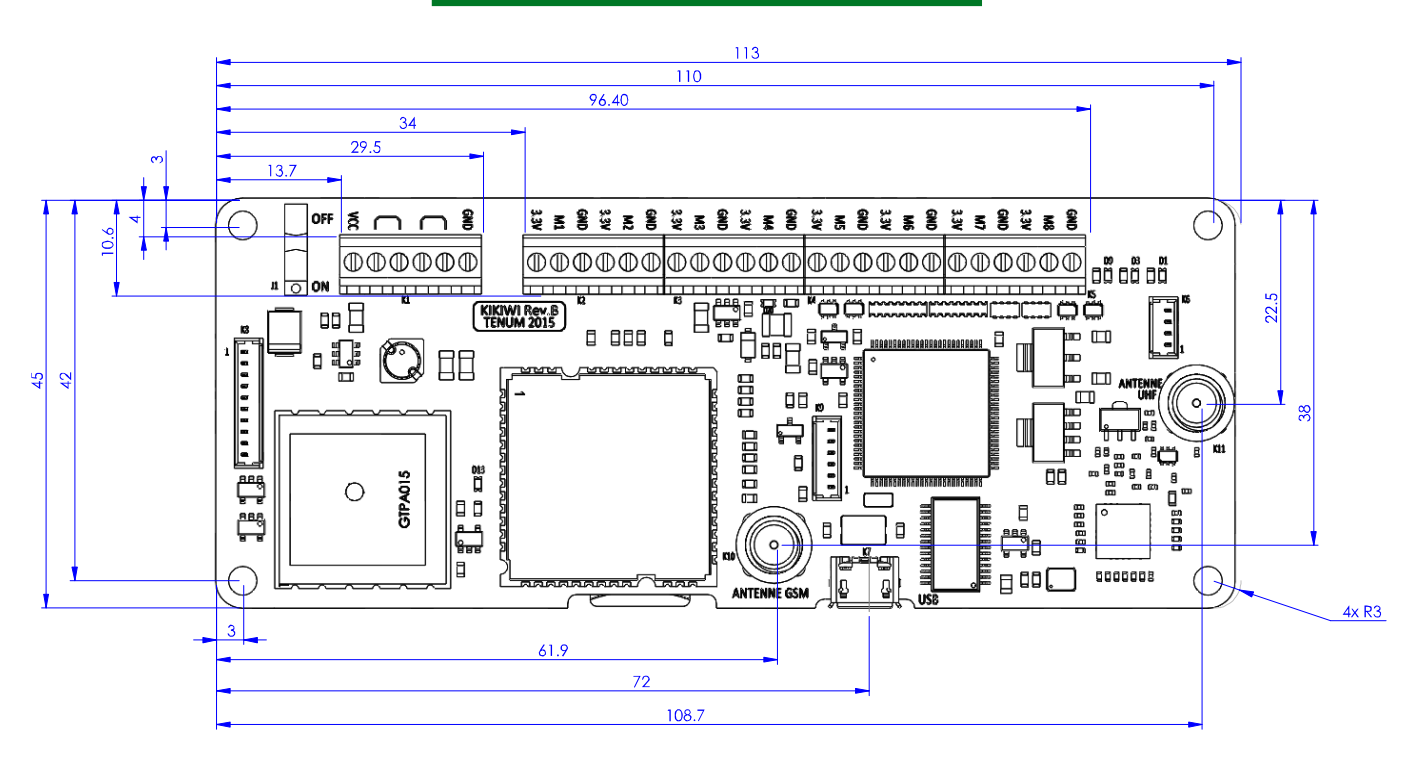

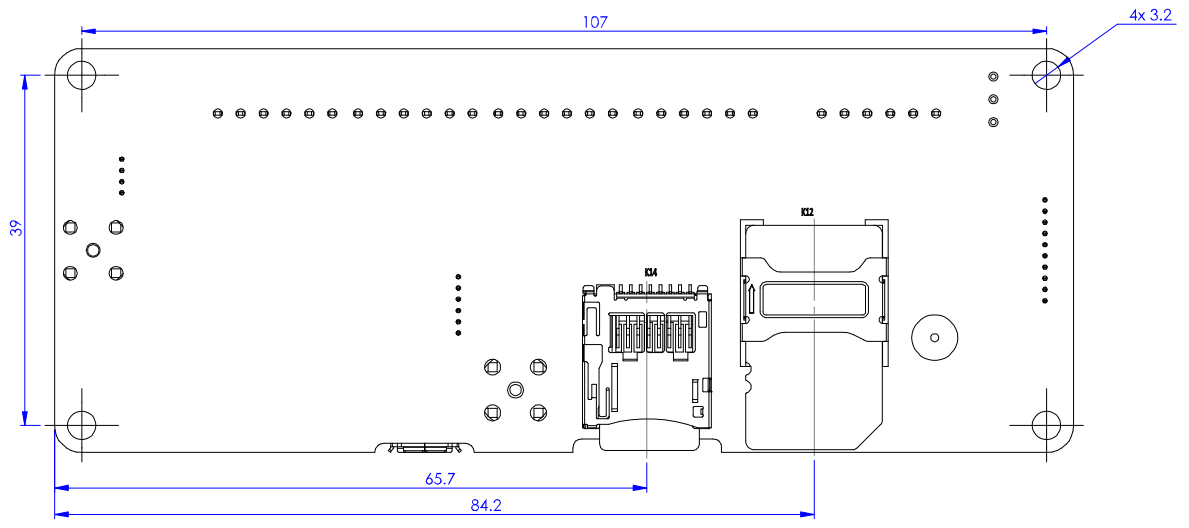

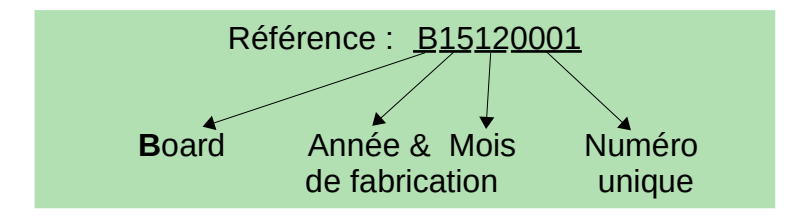

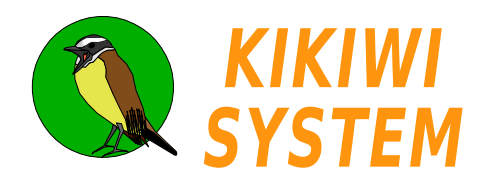

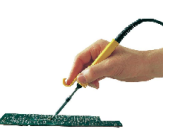

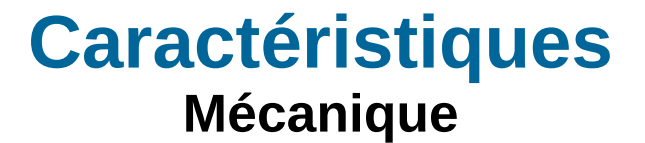

# KIKIWI BOARD

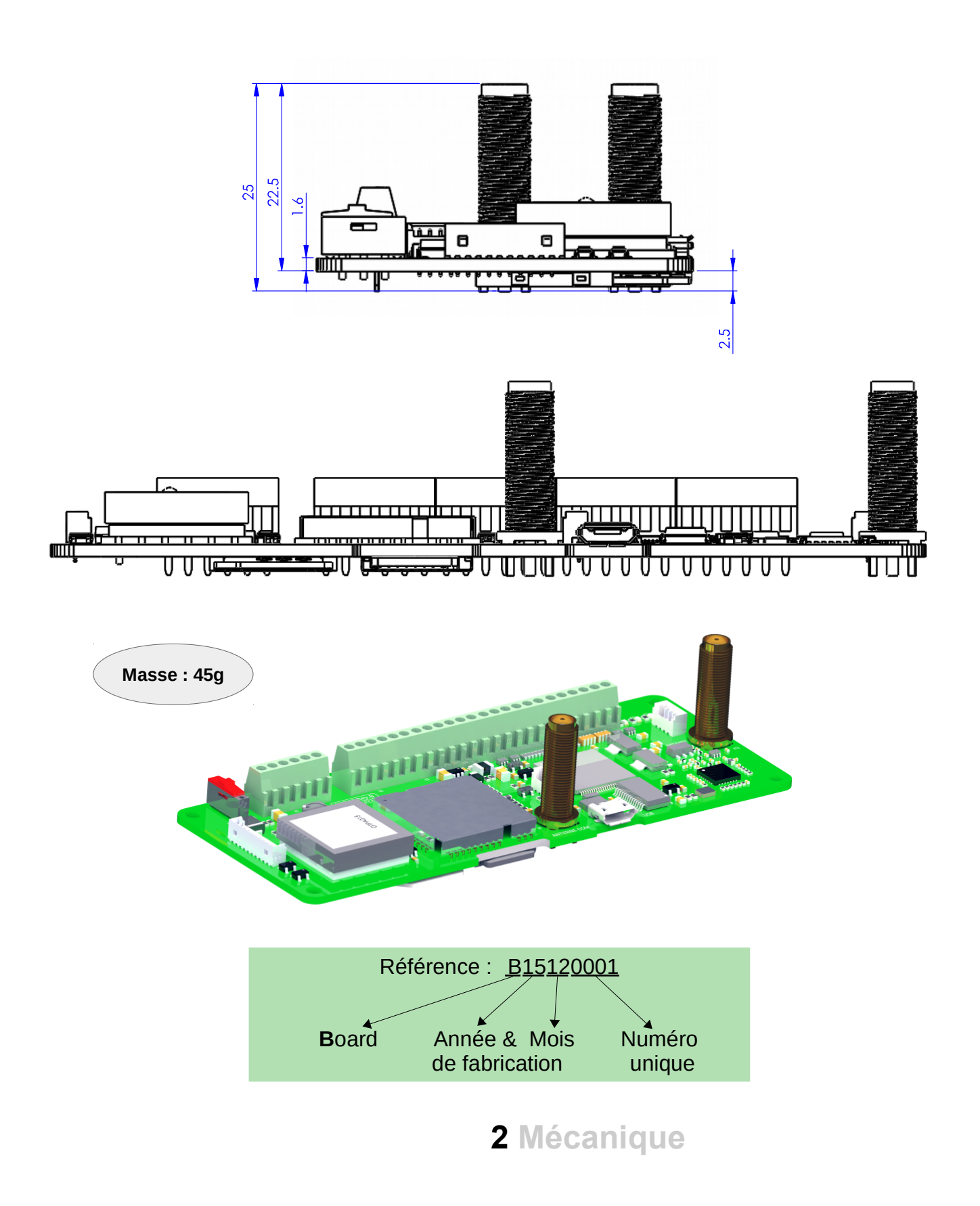

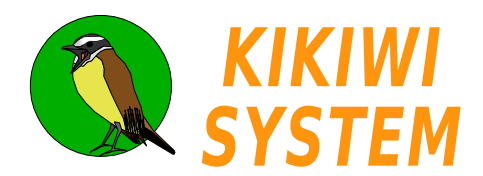

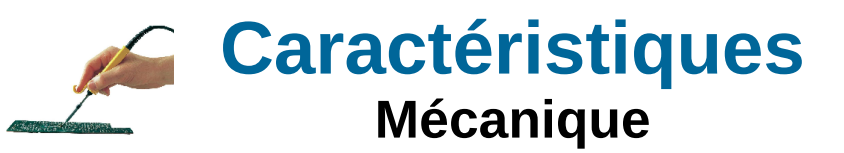

# ANTENNE Transceiver

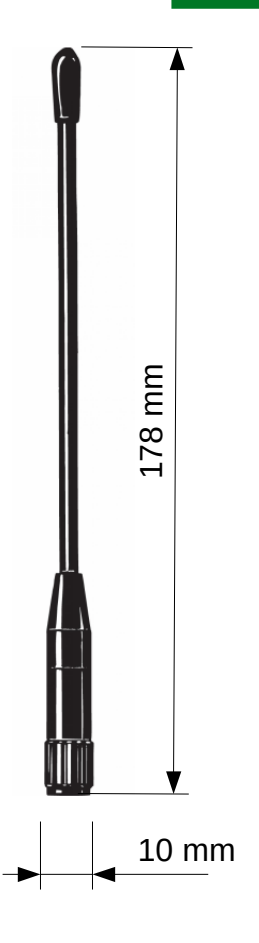

#### SPECIFICATIONS

| ELECTRICAL   |                                                                                             |
|--------------|---------------------------------------------------------------------------------------------|
| MODEL        | FLX 400/900-SMA                                                                             |
| ANTENNA TYPE | End-fed ½ $\lambda$ on 900 MHz and ¼ $\lambda$ on 400 MHz antenna for portable equipment    |
| FREQUENCY    | 400 MHz band: 270 - 450 MHz<br>900 MHz band: 830 - 920 MHz                                  |
| IMPEDANCE    | Nom. 50 Ω                                                                                   |
| POLARIZATION | Vertical                                                                                    |
| GAIN         | 5 dB on 900 MHz (compared to a $\frac{1}{2}\lambda$ portable antenna on the same equipment) |
| BANDWIDTH    | 400 MHz: ≥ 180 MHz @ SWR ≤ 5.0<br>900 MHz: ≥ 90 MHz @ SWR ≤ 2.0                             |
| SWR          | < 1.3 @ f. res.                                                                             |
| MAX. POWER   | 25 W                                                                                        |
| MECHANICAL   |                                                                                             |
| MATERIALS    | Silicone tube over flexible steel wire<br>Black-chromed brass                               |
| COLOUR       | Black                                                                                       |
| TOTAL HEIGHT | Approx. 180 mm                                                                              |
| WEIGHT       | Approx. 30 g                                                                                |
| CONNECTOR    | SMA (male)                                                                                  |

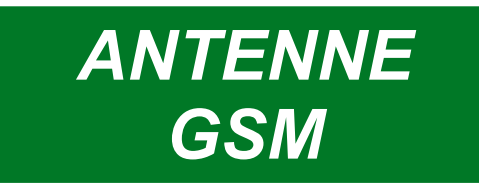

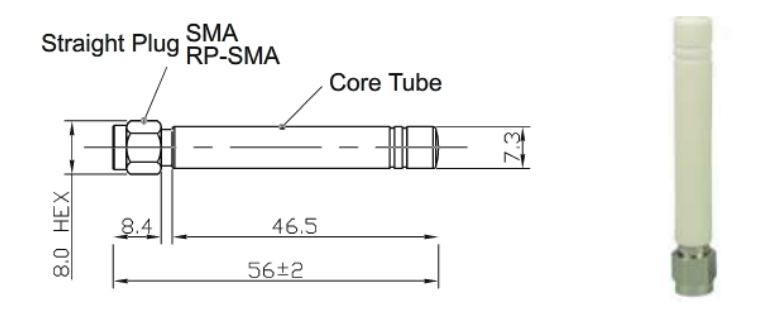

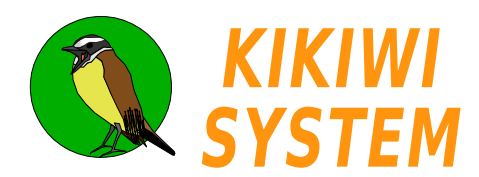

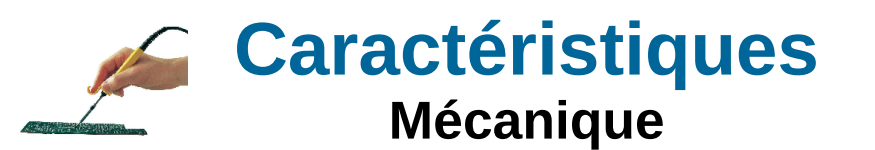

# **KIKIWI KEY STATION**

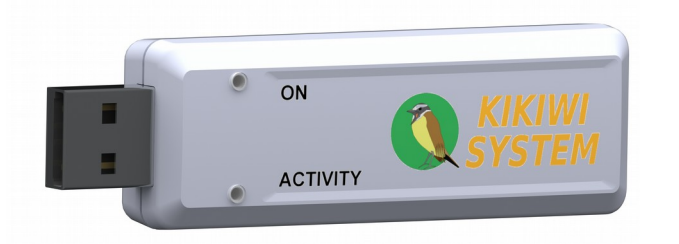

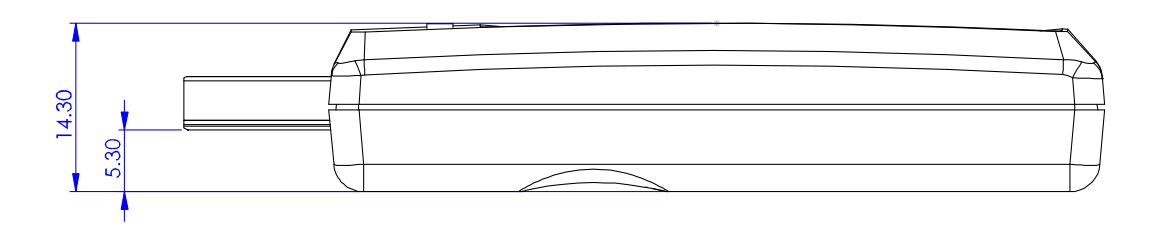

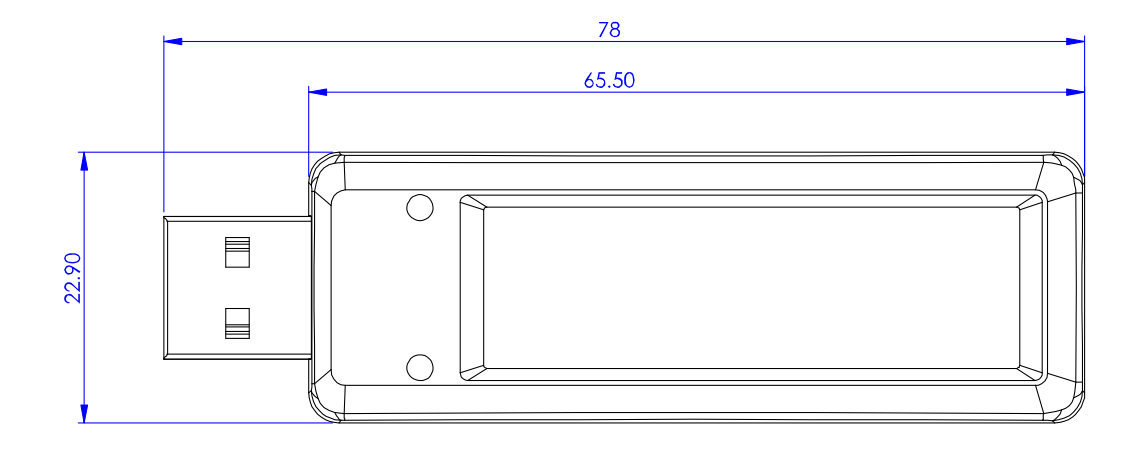

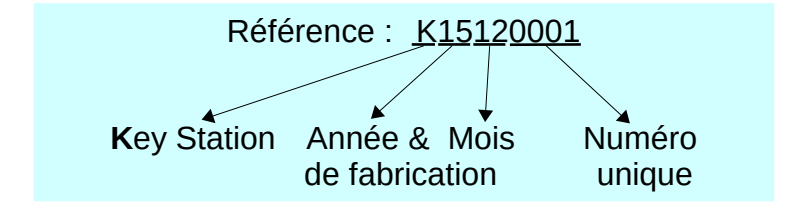

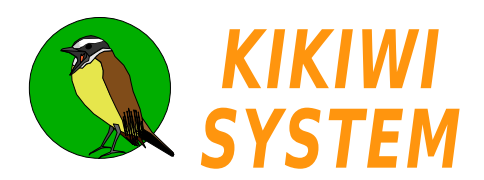

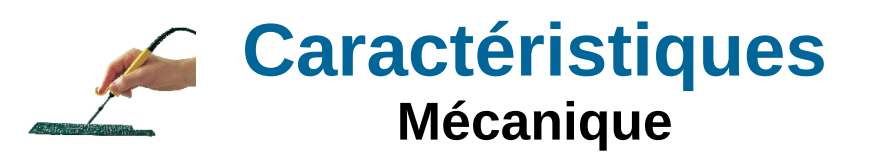

# KIKIWI STATION

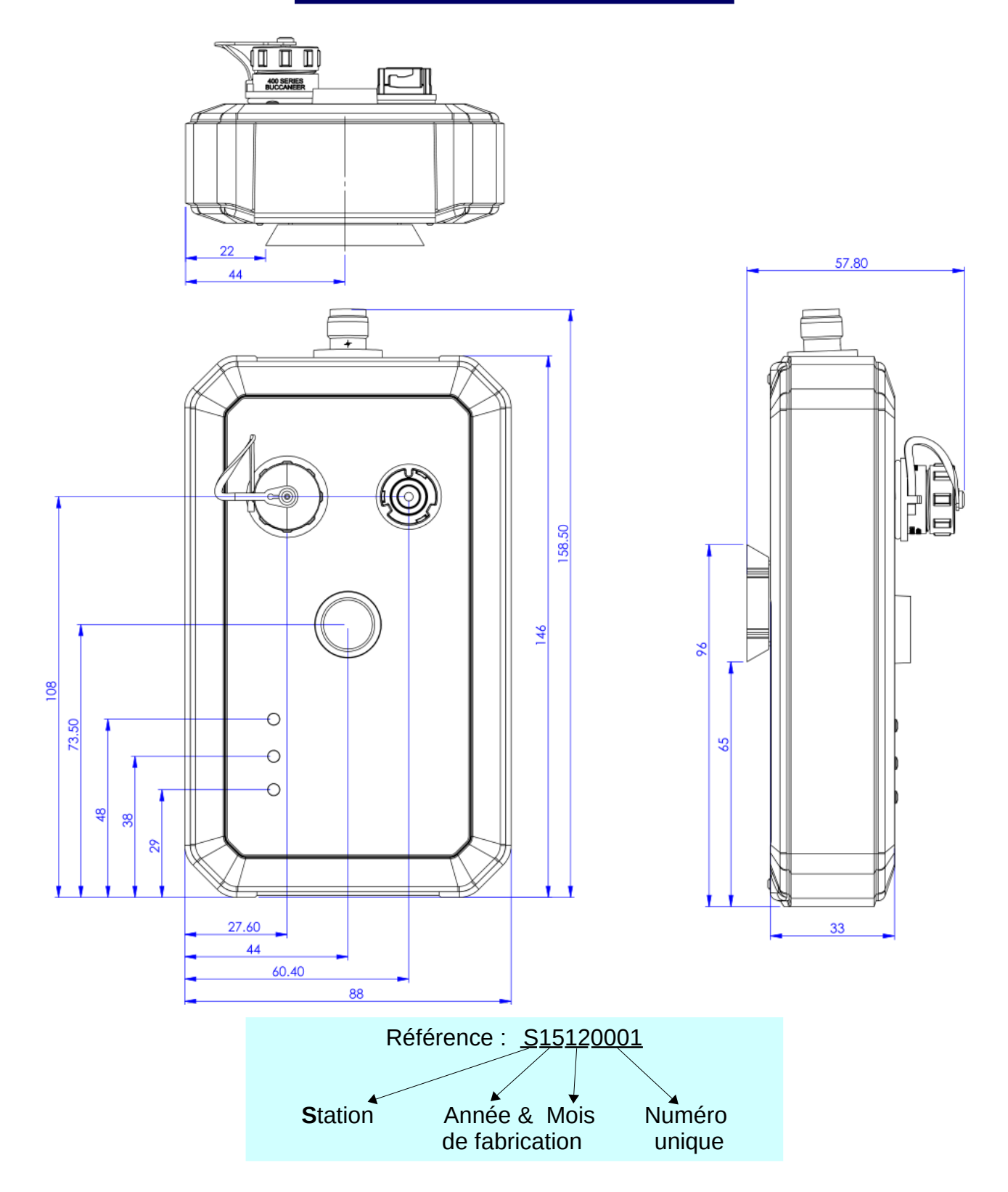

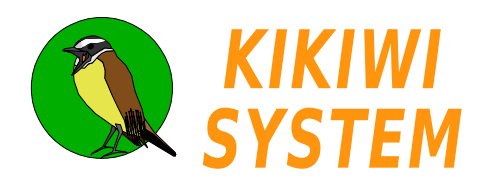

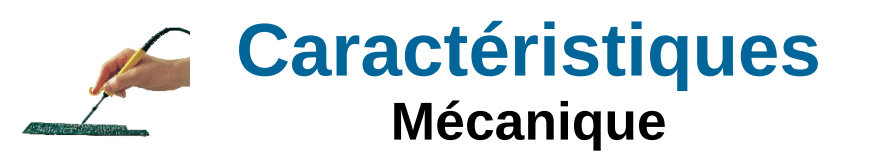

# KIKIWI STATION

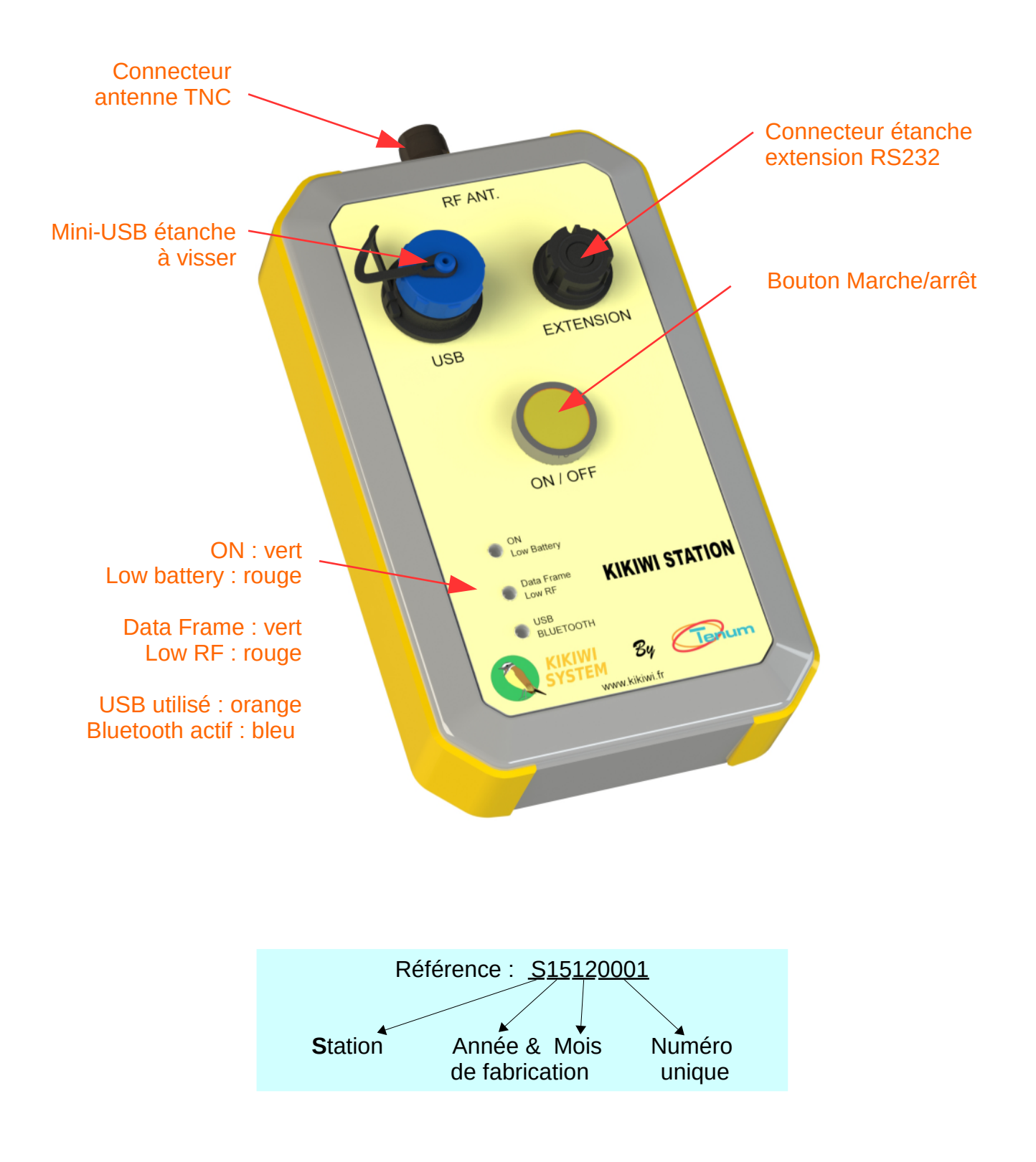

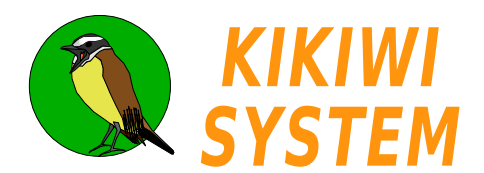

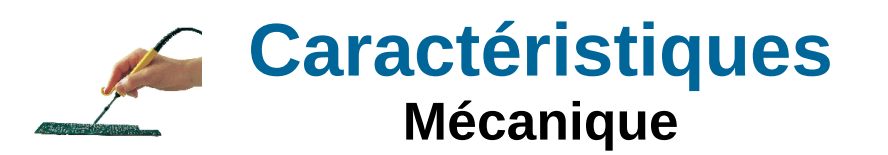

# Antenne Yagi STATION

### AYA-9012 900MHz 9 éléments

| Gamme de fréquence          | 824~960MHz    |
|-----------------------------|---------------|
| Largeur faisceau horizontal | 36°           |
| Largeur faisceau vertical   | 32°           |
| Impédance                   | 50Ω           |
| Gain                        | 12 dBi        |
| Connecteur                  | TNC mâle      |
| Dimensions                  | 1100 x 180mm  |
| Diamètre du mat support     | 30 mm à 50 mm |
|                             |               |

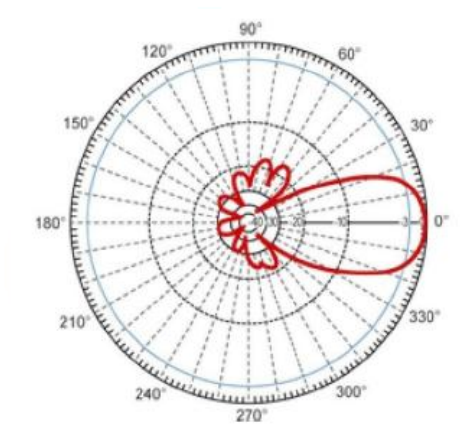

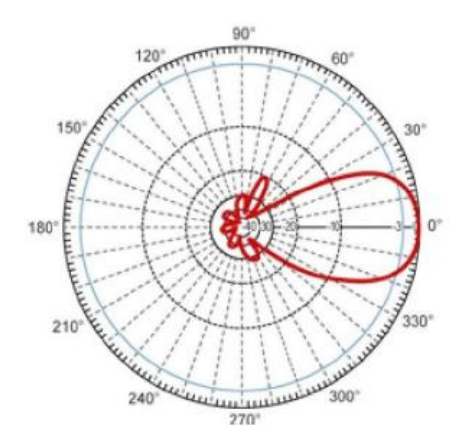

Plan horizontal

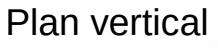

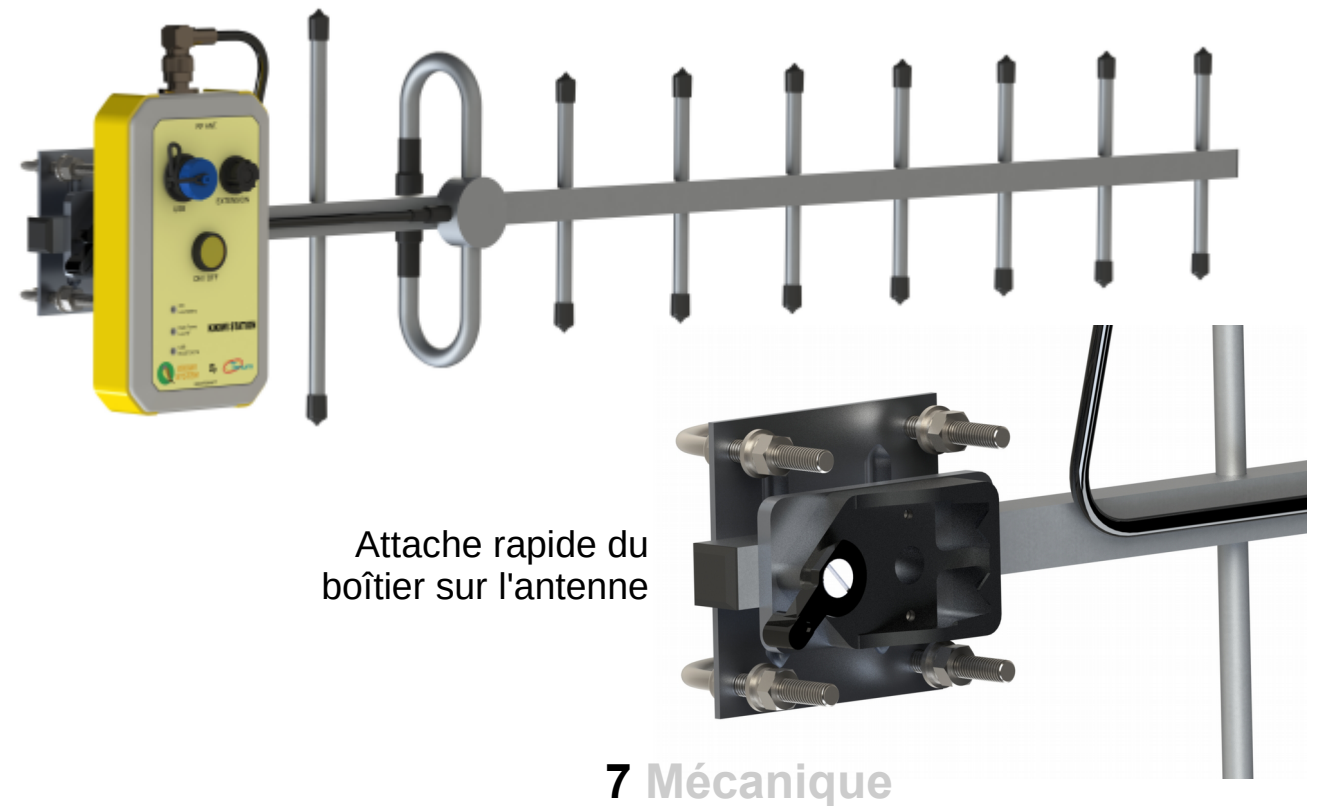

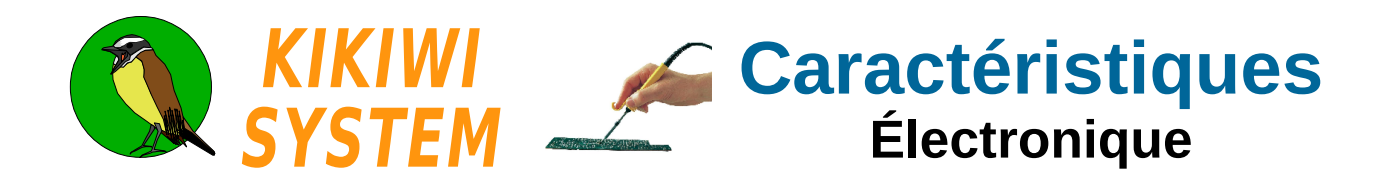

# KIKIWI BOARD

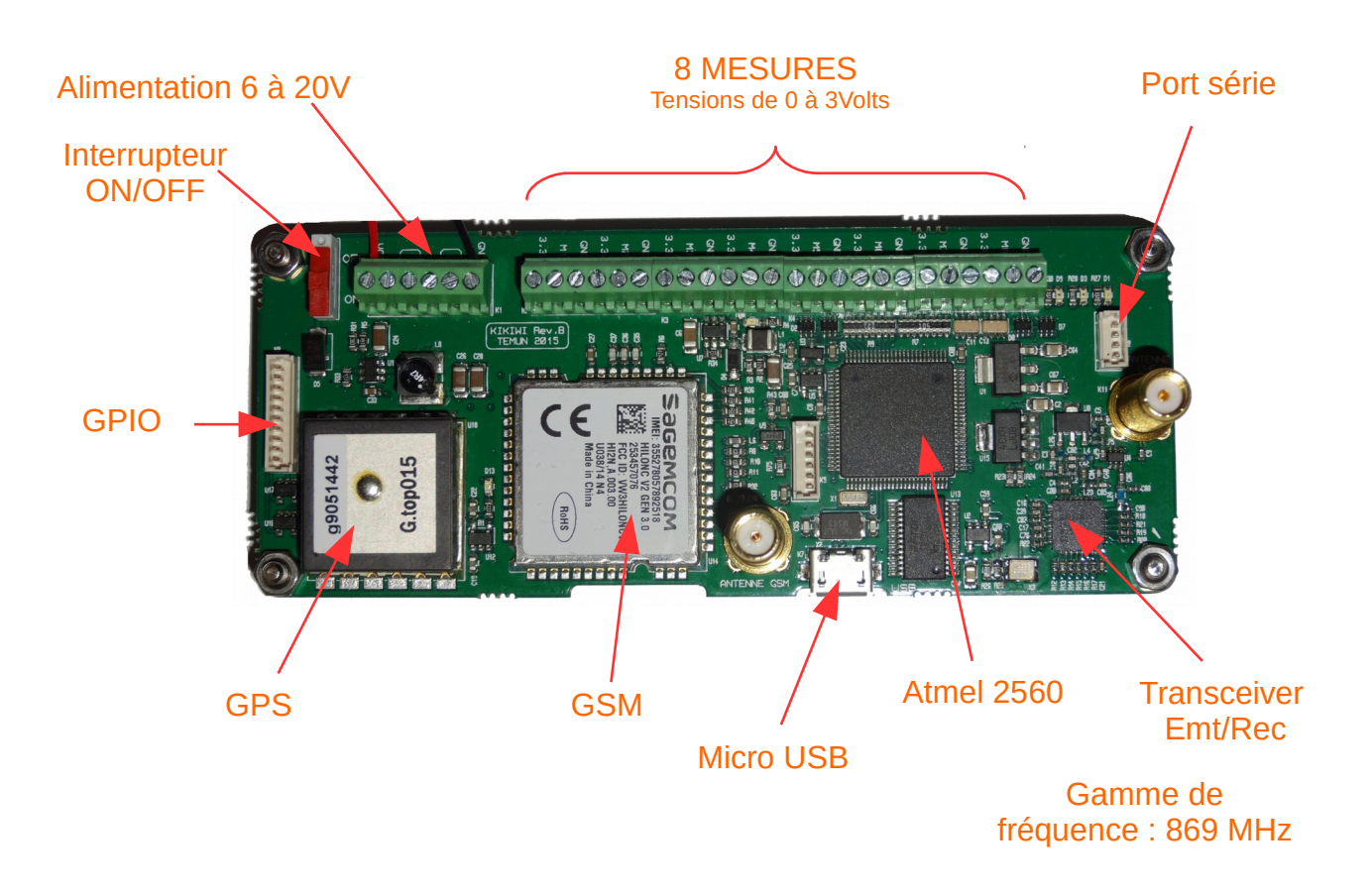

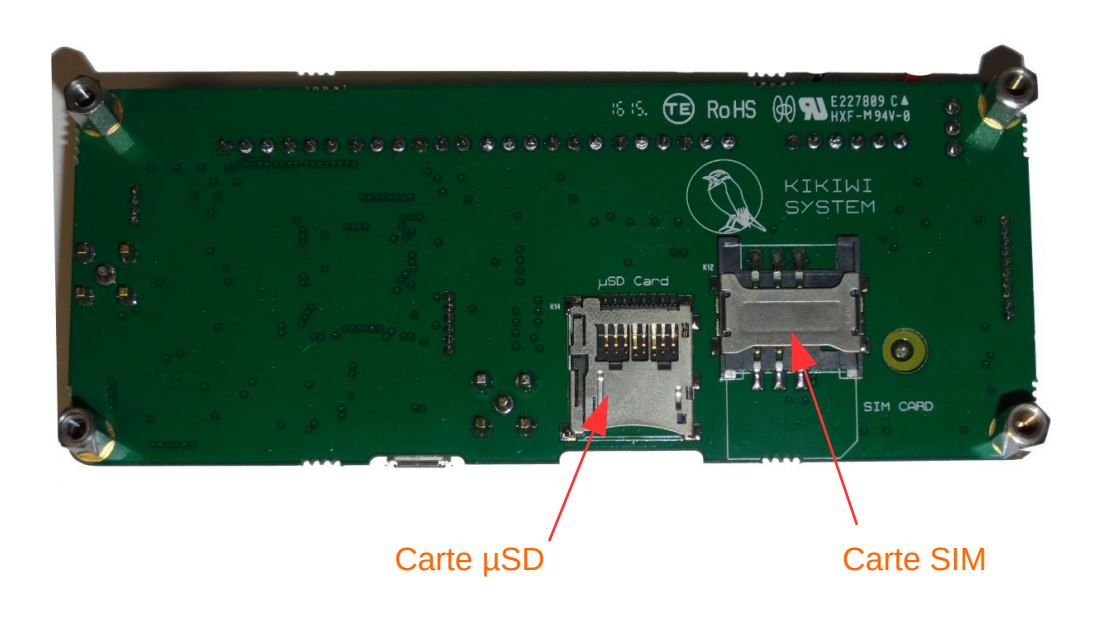

1 Électronique

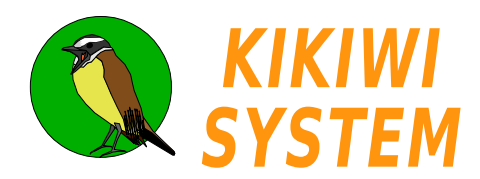

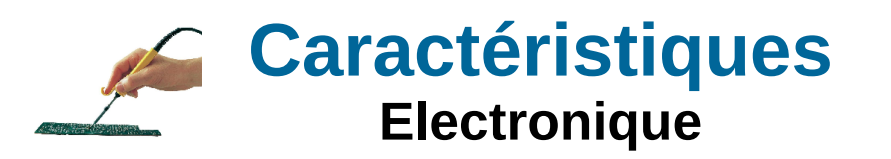

# KIKIWI STATION

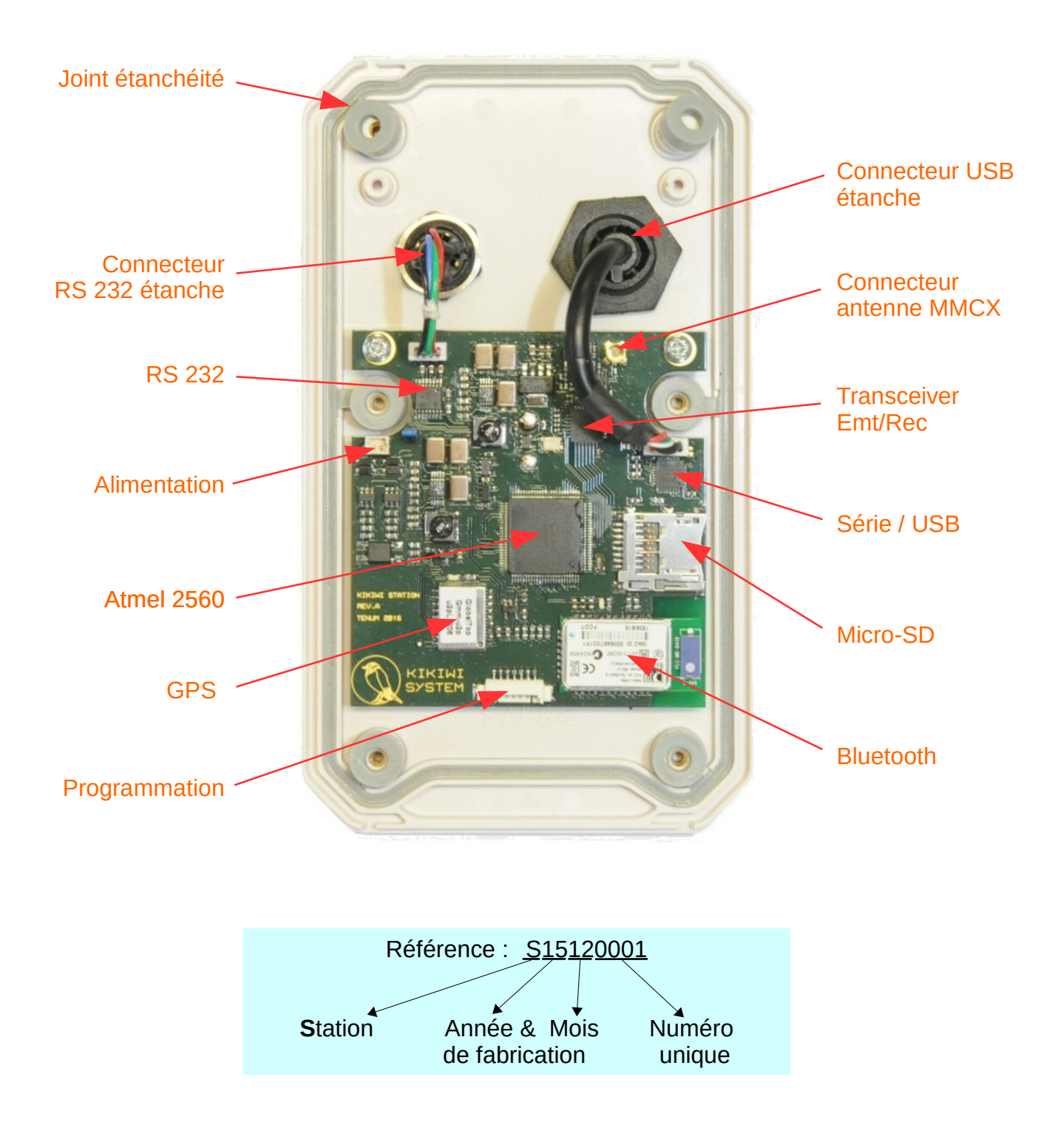

**2** Electronique

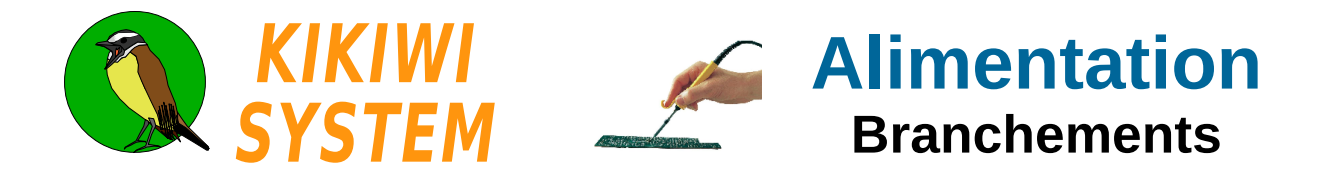

La carte Kikiwi doit être alimentée par une source de tension comprise en 6 et 20V.

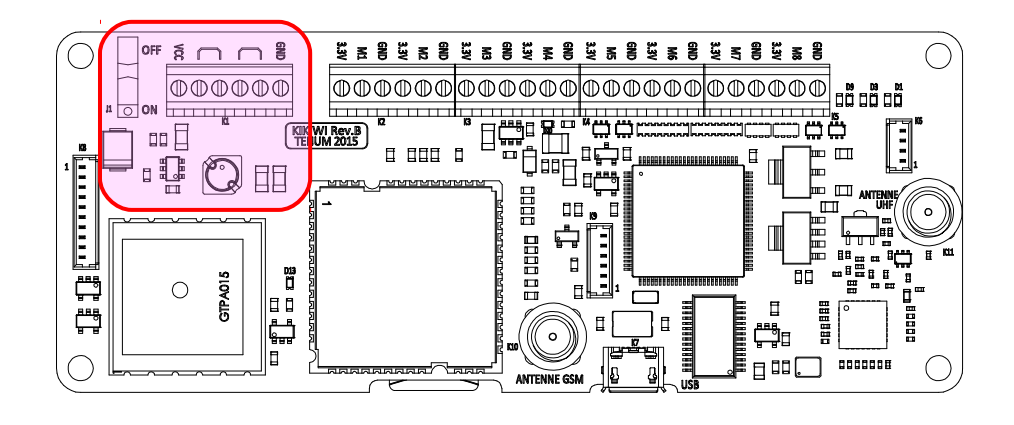

Exemple de branchement direct en utilisant l'interrupteur de la carte :

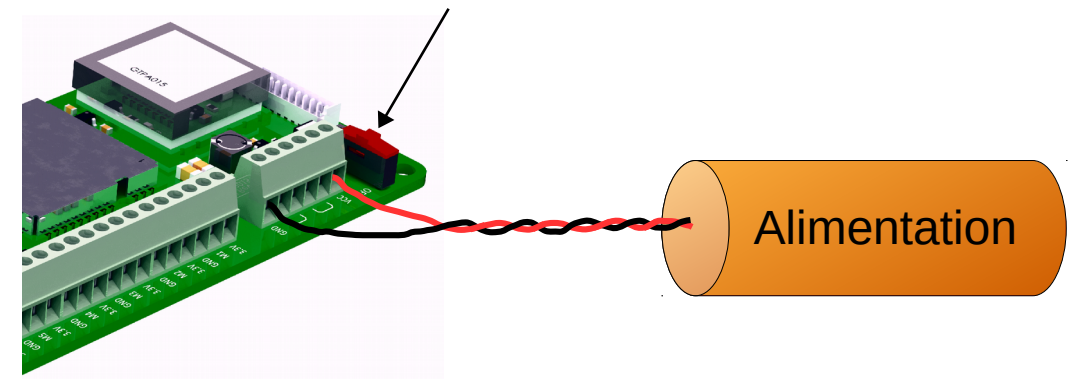

J'installe le Kikiwi dans une nacelle de ballon et je souhaite installer un interrupteur ON/OFF supplémentaire sur la paroi externe :

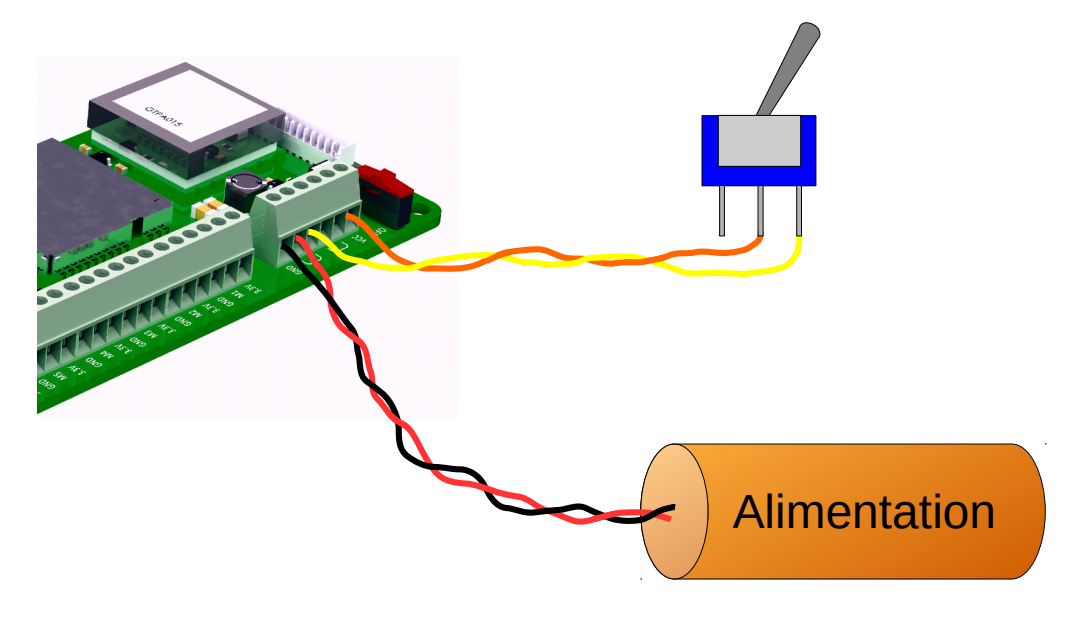

**1** Branchements

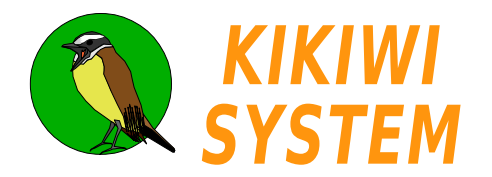

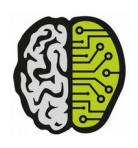

Des mesures de courant consommé donnent des résultats qui me permettront de choisir le type d'alimentation en fonction de la durée de la mission.

Les mesures réalisées ne tiennent pas compte de la consommation des capteurs des expériences Pour ces résultats, la tension d'alimentation à évoluée de 6 à 12 volts

#### Consommation au repos (Mode Passif) Hors consommation capteurs

| Composants du Kikiwi                        | Etat         |
|---------------------------------------------|--------------|
| Transceiver                                 | Veille       |
| GPS                                         | Actif        |
| GSM                                         | Hors tension |
| Micro SD                                    | Hors tension |
| Micro contrôleur et reste<br>des composants | Actif        |

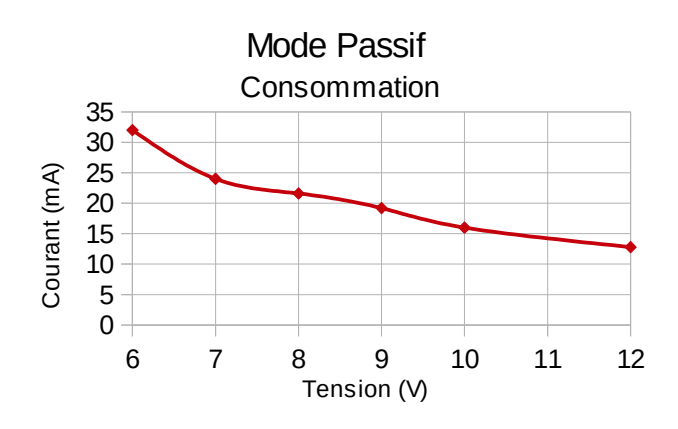

#### **Consommation en émission (Mode Actif )** Transmission des informations par la radio

| Composants du Kikiwi                        | Etat         |
|---------------------------------------------|--------------|
| Transceiver                                 | Actif        |
| GPS                                         | Actif        |
| GSM                                         | Hors tension |
| Micro SD                                    | Hors tension |
| Micro contrôleur et reste<br>des composants | Actif        |

### Consommation en mode Ballon (50 % du temps transceiver actif) :

| Composants du Kikiwi                        | Etat         |
|---------------------------------------------|--------------|
| Transceiver                                 | Actif        |
| GPS                                         | Actif        |
| GSM                                         | Hors tension |
| Micro SD                                    | Hors tension |
| Micro contrôleur et reste<br>des composants | Actif        |

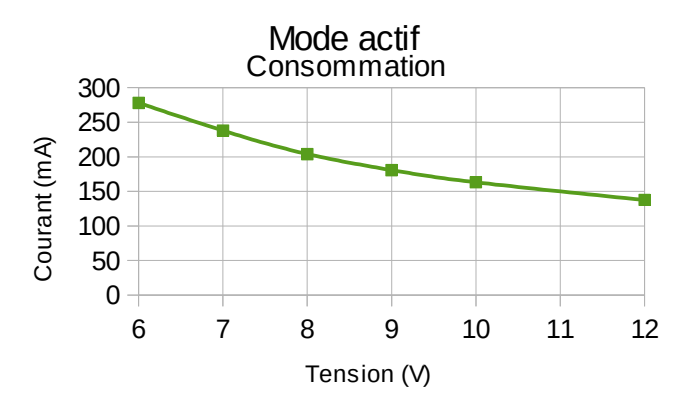

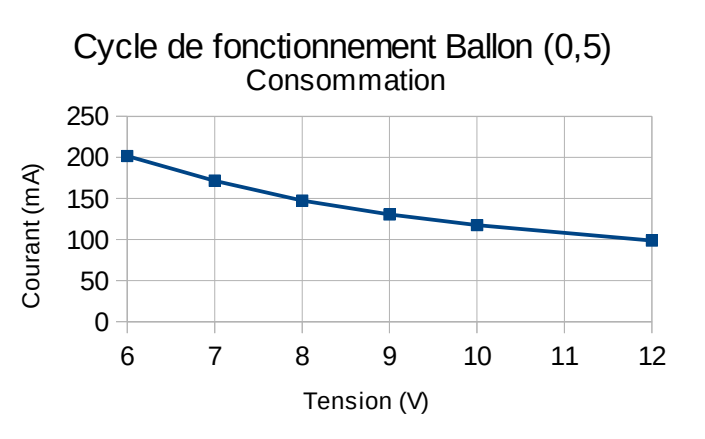

**1** Consommation

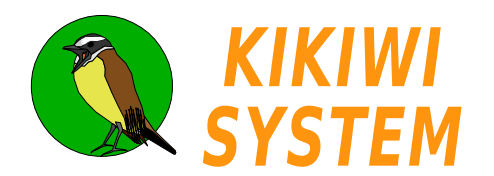

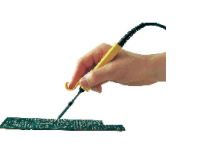

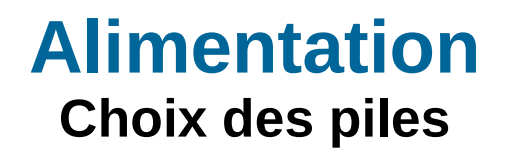

# KIKIWI STATION

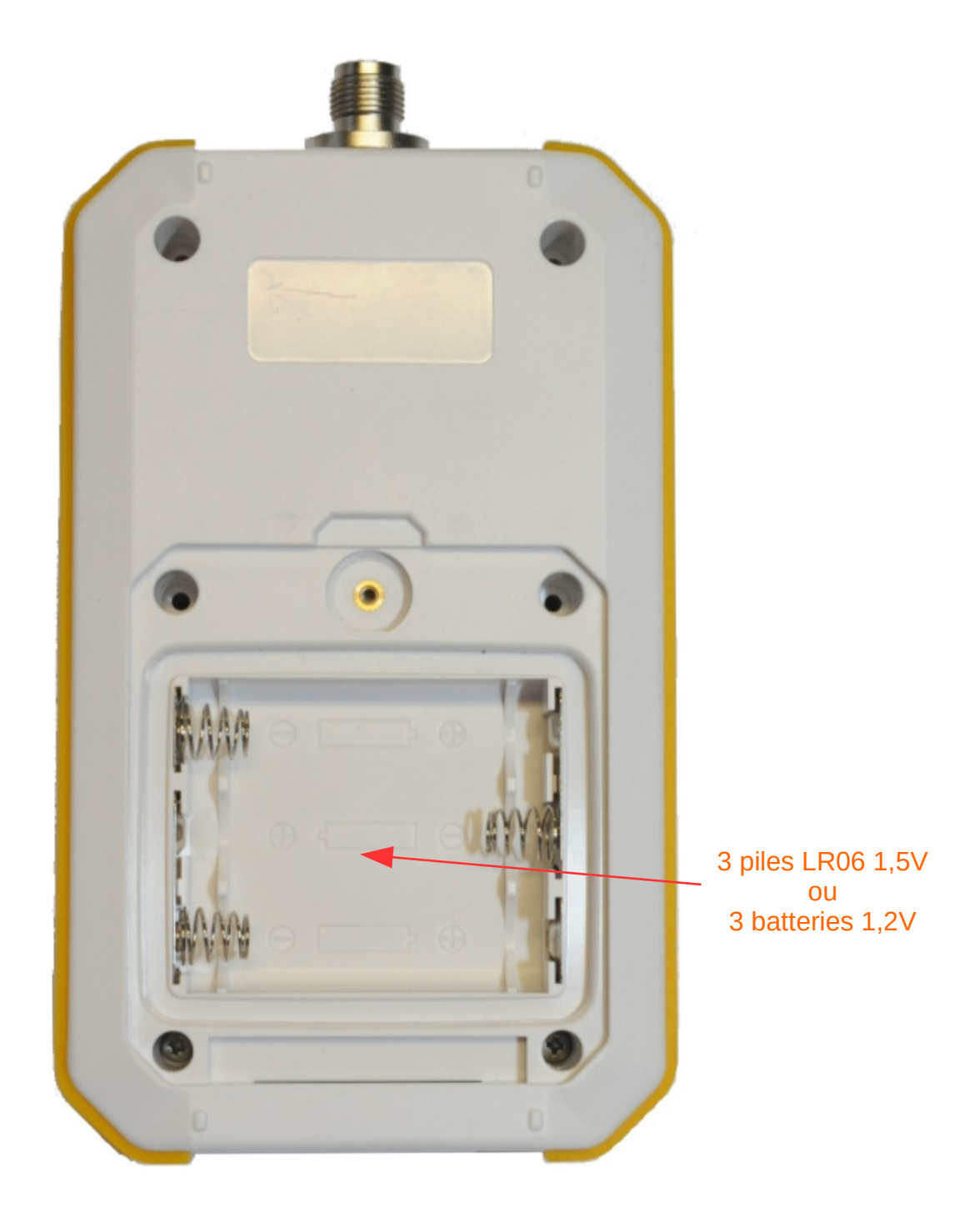

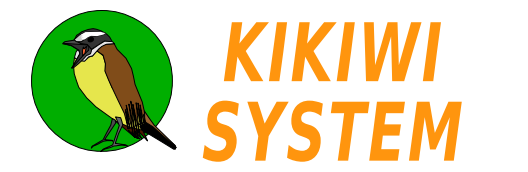

La carte Kikiwi est équipée d'une prise micro-USB pour échanger des informations avec un ordinateur. Cette connexion sert principalement à configurer la carte.

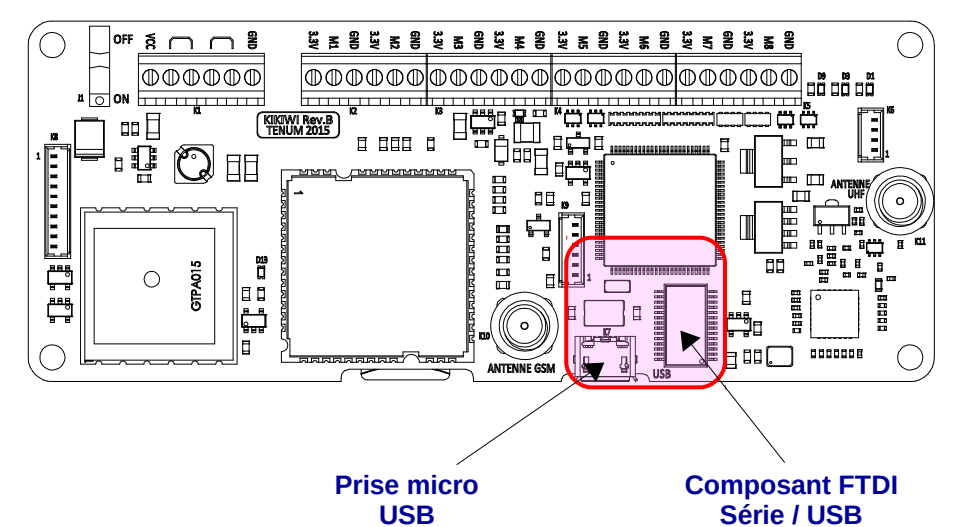

**USB** 

Connecteur

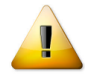

La carte doit être mise hors tension avant le branchement de la prise USB. Mettre sous tension une fois la carte reliée à l'ordinateur.

Attention aux efforts mécaniques qui pourraient s'exercer sur la prise branchée et casser le connecteur de la carte.

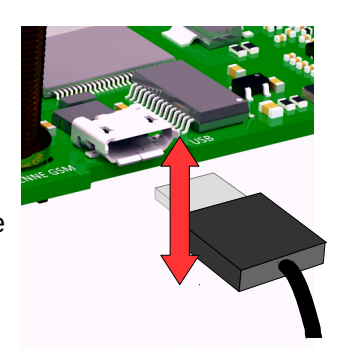

Entre la carte Kikiwi et l'ordinateur, les données vont suivre le protocole Série et le protocole USB. Le protocole Série est le plus lent, il impose donc sa vitesse à la liaison globale.

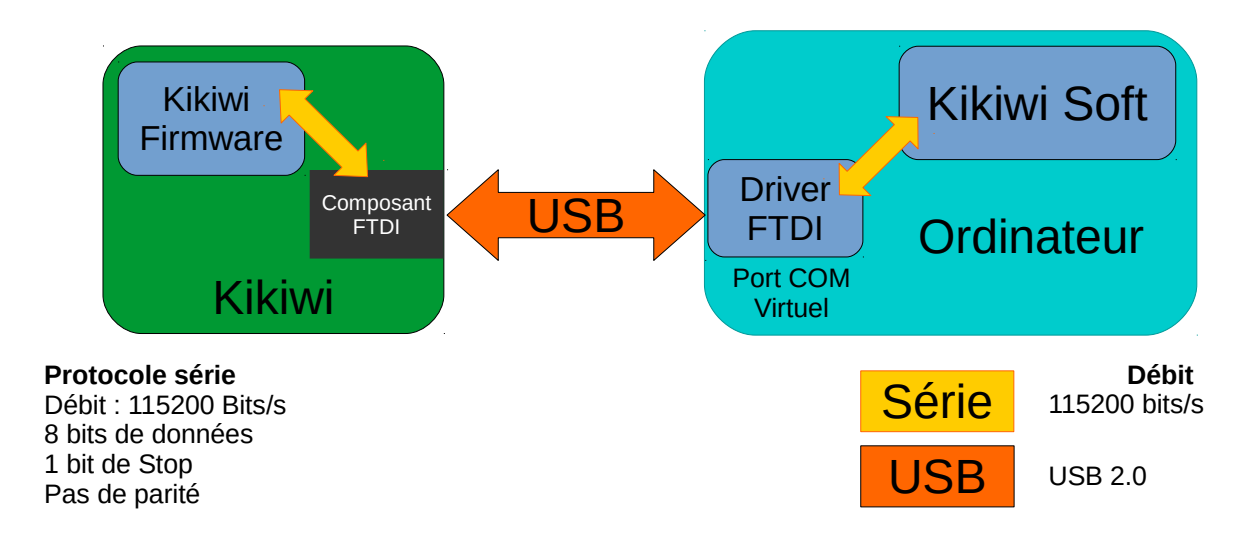

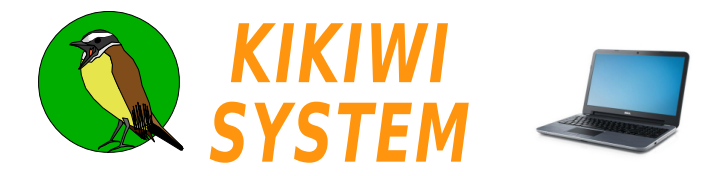

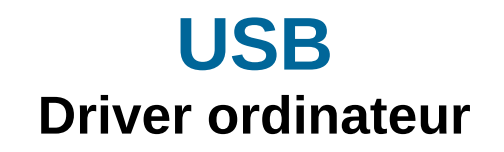

Avant de relier la carte Kikiwi à un ordinateur, il convient de s'assurer que le driver FTDI soit installé.

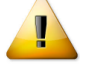

Cette opération doit se faire avant de brancher pour la première fois la carte Kikiwi au PC par le port USB et avant de démarrer le programme Kikiwi Soft.

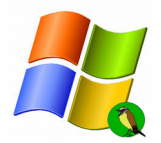

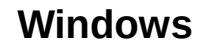

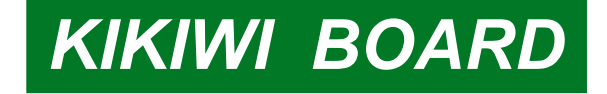

Nous allons installer un driver qui transforme le port USB en port série virtuel.

Il faut pour cela exécuter en tant qu'administrateur, le fichier Driver FTDI :

CDM v2.12.06 WHQL Certified.exe

| Nom ^                    | Modifié le          | Туре      | Taille   |
|--------------------------|---------------------|-----------|----------|
| CDM v2.12.06 WHQL Certif |                     | plication | 2 047 Ko |
| 💮 Exécuter en tant       | : qu'administrateur |           |          |

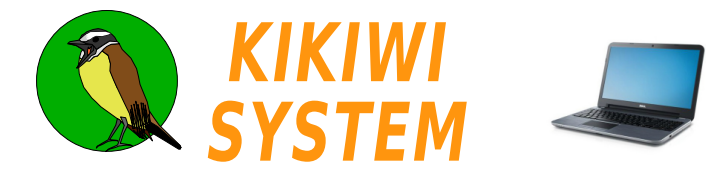

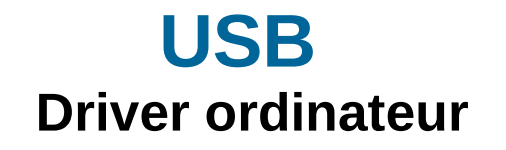

Avant de relier la station Kikiwi à un ordinateur par **USB**, il convient de s'assurer que le driver Sillicon Labs soit installé.

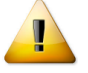

Cette opération doit se faire avant de brancher pour la première fois la station Kikiwi au PC par le port USB et avant de démarrer le programme Kikiwi Soft.

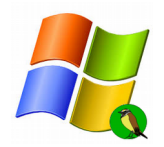

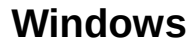

# KIKIWI STATION

Je vais installer un driver qui transforme le port USB en port série virtuel.

Il faut pour cela télécharger l'archive contenant les fichiers d'installation du driver CP210x :

#### CP210x\_Windows\_Drivers.zip

Ensuite, le dé-zipper dans un dossier :

| Nom ^                                  | Modifié le       | Туре                  | Taille   |
|----------------------------------------|------------------|-----------------------|----------|
| ₩ x64                                  | 04/02/2016 12:42 | Dossier de fichiers   |          |
| ₩ x86                                  | 04/02/2016 12:42 | Dossier de fichiers   |          |
| ॐ CP210xVCPInstaller_x64.exe           | 20/11/2015 07:58 | Application           | 1 031 Ko |
| ₹ CP210xVCPInstaller_x86.exe           | 20/11/2015 07:58 | Application           | 909 Ko   |
| 🔮 dpinst.xml                           | 20/11/2015 07:55 | Document XML          | 12 Ko    |
| SLAB_License_Agreement_VCP_Windows.txt | 20/11/2015 07:55 | Fichier TXT           | 9 Ko     |
| slabvcp.cat                            | 25/11/2015 16:03 | Catalogue de sécurité | 11 Ko    |
| 📰 slabvcp.inf                          | 25/11/2015 15:56 | Informations de con   | 12 Ko    |
|                                        |                  |                       |          |

Je lance le programme d'installation ( ici x86 = 32bits ) en mode Administrateur :

| Nom *              |                           | Modifié le       | Туре                  | Taille   |  |
|--------------------|---------------------------|------------------|-----------------------|----------|--|
| 鷆 x64              |                           | 04/02/2016 12:42 | Dossier de fichiers   |          |  |
| 鷆 x86              |                           | 04/02/2016 12:42 | Dossier de fichiers   |          |  |
| SCP210xVCPInsta    | ller_x64.exe              | 20/11/2015 07:58 | Application           | 1 031 Ko |  |
| No. CP210xVCPInsta | 0                         | 20/11/2015 07:59 | Application           | 909 Ko   |  |
| 🔮 dpinst.xml       | Exécuter en tant gu'admin | istrateur        | Document XML          | 12 Ko    |  |
| SLAB_License_Ag    | Open with Geany           |                  | Fichier TXT           | 9 Ko     |  |
| slabvcp.cat        | Résoudre les problèmes de | e compatibilité  | Catalogue de sécurité | 11 Ko    |  |
| 📰 slabvcp.inf      | Edit with Notepad++       |                  | Informations de con   | 12 Ko    |  |
|                    | Analyser avec ESET NOD3   | 2 Antivirus      |                       |          |  |
|                    | Options avancees          |                  |                       |          |  |
|                    | Partager avec             | •                |                       |          |  |
|                    |                           |                  |                       |          |  |

Si mon ordinateur est un 64 bits, le programme me l'indiquera et dans ce cas, je lancerai l'autre fichier exécutable : *CP210xVCPInstaller\_x64.exe* toujours en tant qu'administrateur

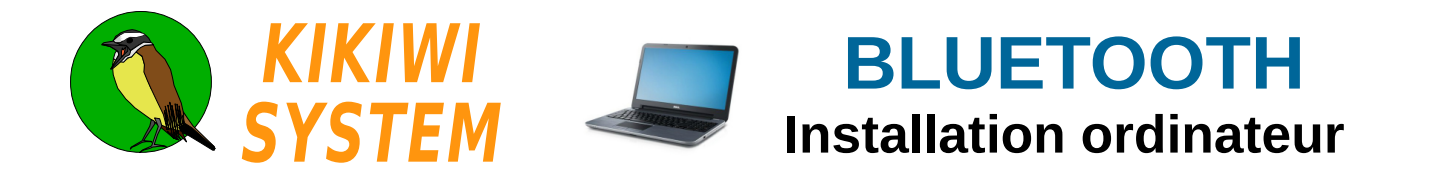

Avant de relier la station Kikiwi à un ordinateur par **Bluetooth**, il convient de s'assurer que votre ordinateur soit équipé du Bluetooth, ou alors vous procurer un dongle USB / Bluetooth.

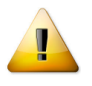

Cette opération doit se faire en mettant la station Kikiwi sous tension soit avec ses piles ou en la reliant au PC par l'USB (qui servira uniquement d'alimentation électrique). Ne pas démarrer le programme Kikiwi Soft.

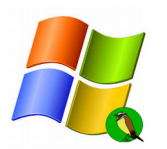

### Windows

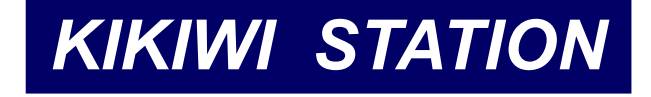

Je vais ajouter la Station Kikiwi comme périphérique Bluetooth. Dans « panneau de configuration / Matériel et audio », je clique sur <u>Ajouter un périphérique Bluetooth</u> :

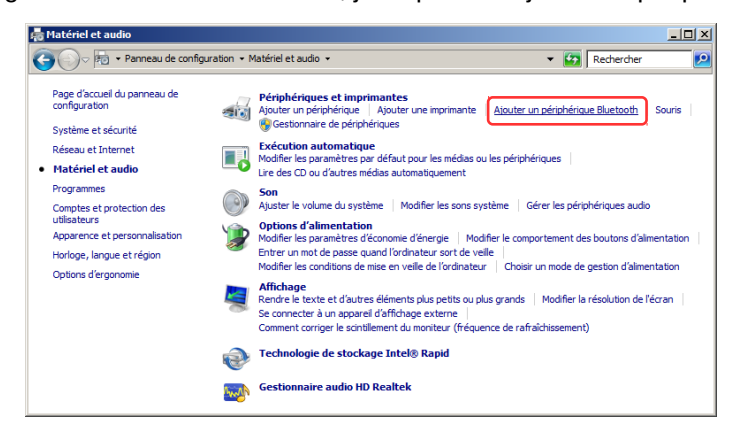

Le système recherche les Bluetooth à portée radio, c'est à dire dans un environnement d'environ 20m.

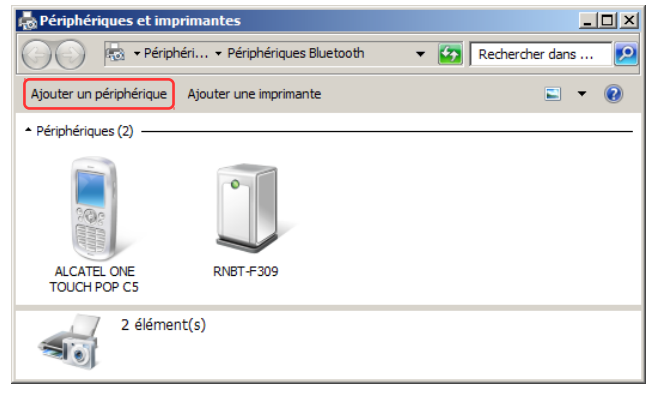

La station n°0000 a été repérée II faut la sélectionner (double clic), pour continuer...

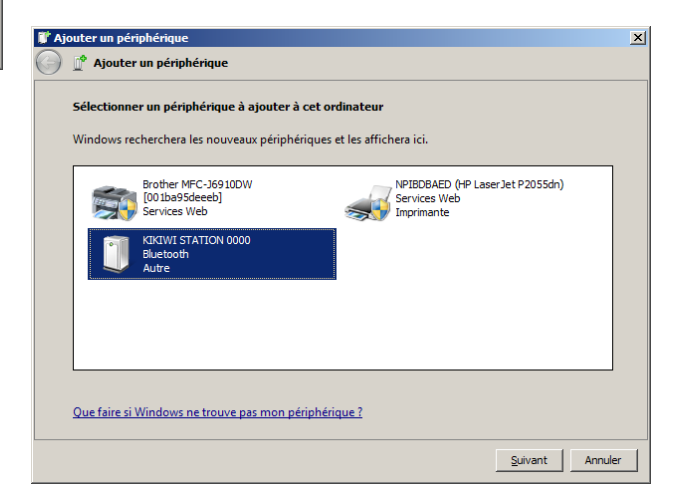

**1** Bluetooth

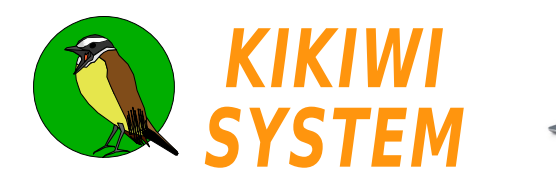

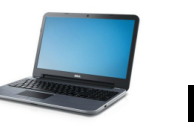

## **BLUETOOTH** Installation ordinateur

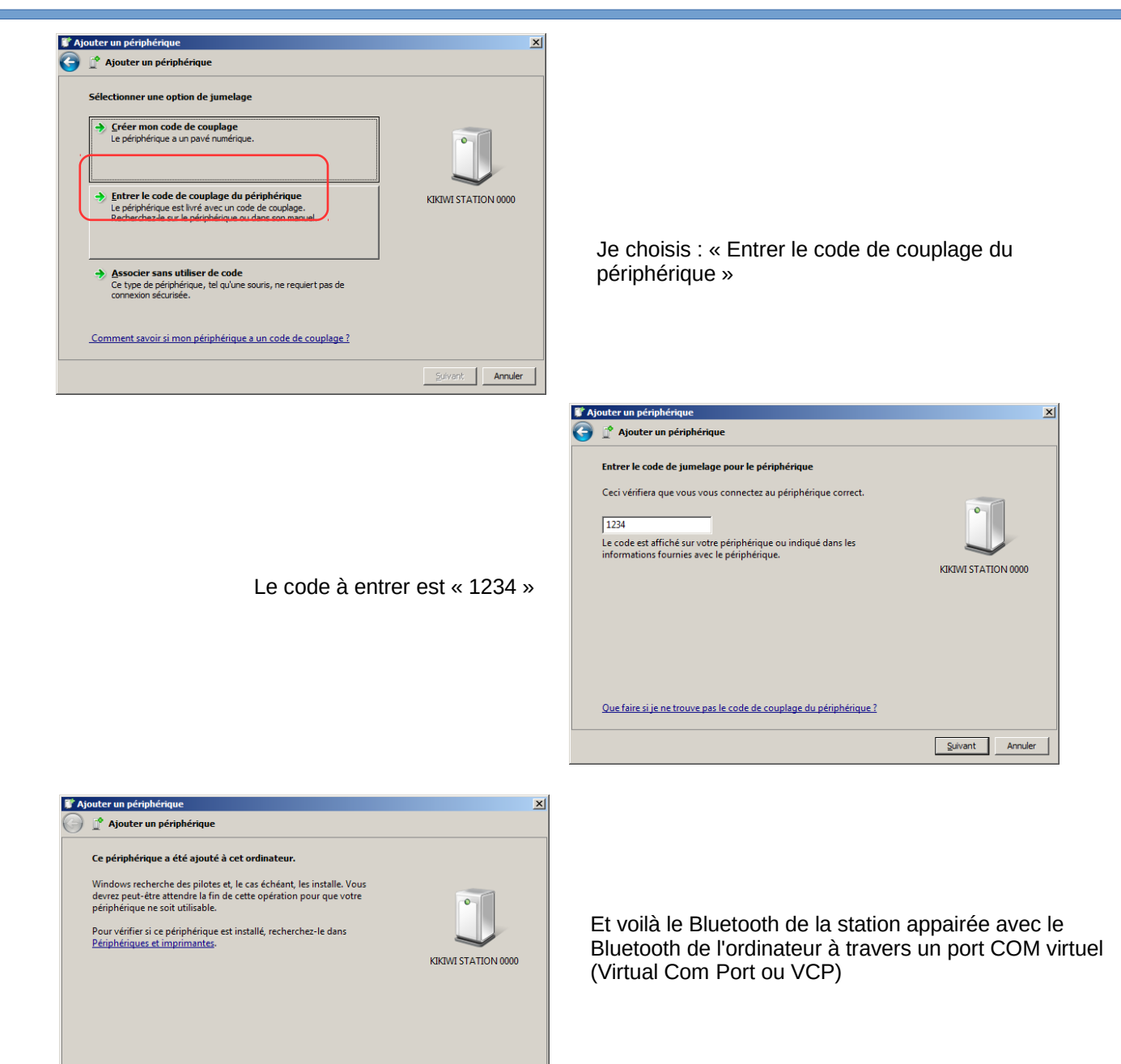

Eermer

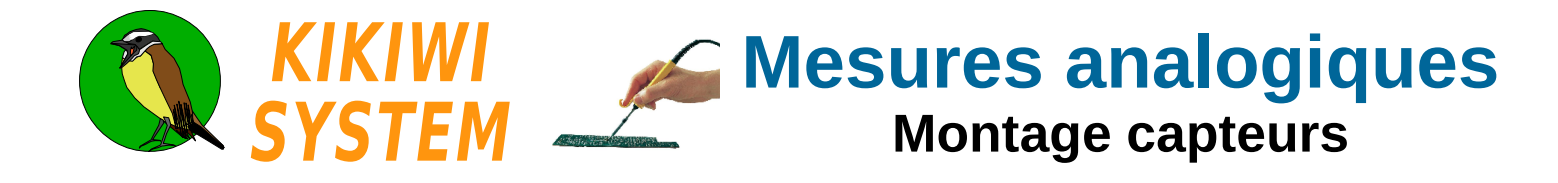

La tension issue d'un capteur est numérisée et traitée par le Kikiwi. Elle doit être comprise entre 0 et 3V.

Le Kikiwi peut recevoir jusqu'à 8 capteurs analogiques qui sont branchés à des borniers.

La carte est équipée d'un convertisseur de tension analogique / numérique

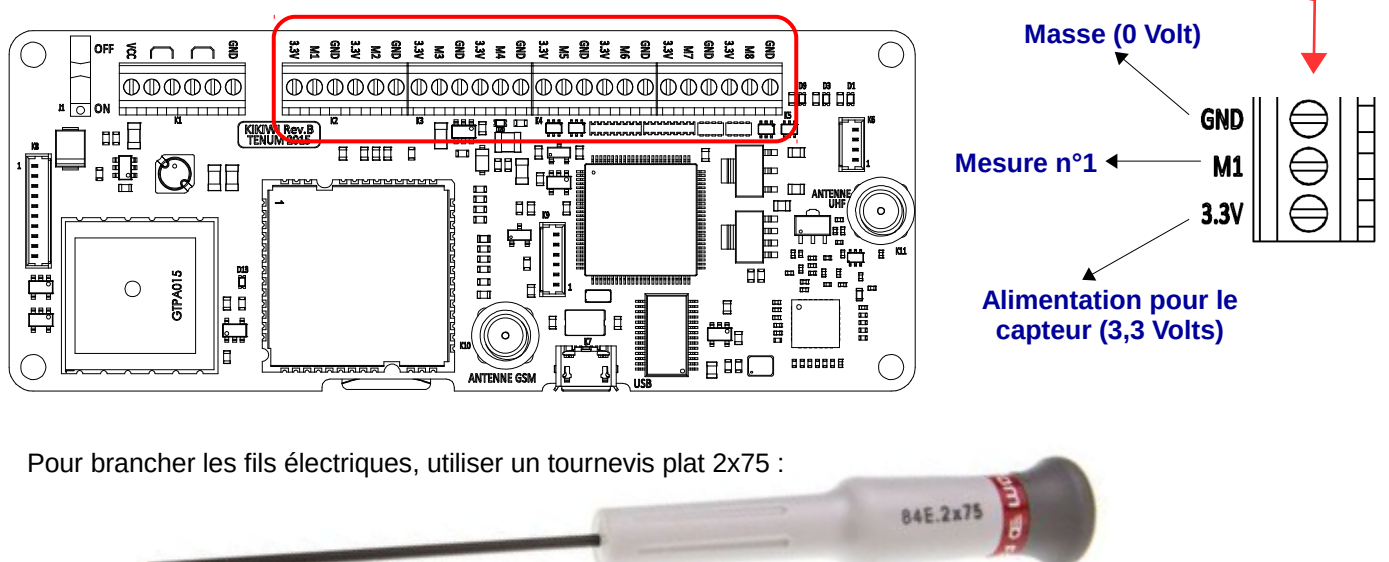

### Alimentation du capteur :

Masse

Je peux utiliser la tension de 3,3V fournie par la carte Kikiwi pour alimenter mon capteur et son électronique.

Le courant consommé ne doit pas dépasser 20mA par capteur connecté au Kikiwi.

### Fils électriques :

J'utilise des fils électriques de jauge comprise en 24 et 28

| Jauge   | 24  | 26   | 28   | Unité |
|---------|-----|------|------|-------|
| Ø       | 0,5 | 0,4  | 0,3  | mm    |
| Section | 0,2 | 0,13 | 0,08 | mm²   |

J'utilise l'alimentation

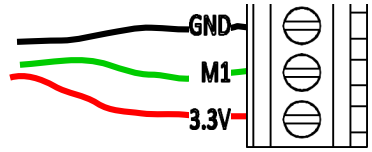

GND-M1-

3.3V

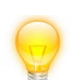

Plus facile pour l'installation des capteurs et les dépannages :

Je choisis la couleur des fils selon leur fonction :

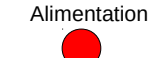

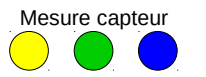

1 Montage capteurs

Je n'utilise pas l'alimentation

Je torsade les fils des capteurs avec une visseuse électrique :

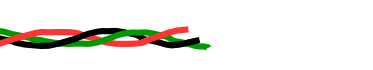

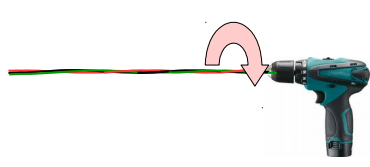

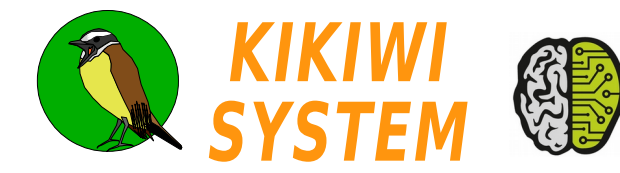

La tension de sortie d'un capteur est convertie en nombre numérique codé sur 10 bits, c'est à dire en nombre compris entre 0 et 1023 (2<sup>10-</sup> 1). La tension de référence pleine échelle est de 3,00 V.

Ensuite, le Kikiwi retransforme ce nombre en tension « numérique » et la transmet en format texte :

|                    |        |                    | KIKIWI         |            |       |           |
|--------------------|--------|--------------------|----------------|------------|-------|-----------|
| Tension<br>Capteur | Nombre | x <u>3</u><br>1023 | Volts          | Millivolts | Texte | Affichage |
| 0                  | 0      |                    | 0,000          | 0          | 0000  | 0,000     |
| 0,002              | 0      |                    | 0,000          | 0          | 0000  | 0,000     |
| 0,004              | 1      |                    | 0,003          | 3          | 0003  | 0,003     |
| 1,458              | 497    |                    | 1,457          | 1457       | 1457  | 1,457     |
| 3                  | 1023   |                    | 3,000          | 3000       | 3000  | 3,000     |
|                    |        | Sens d             | les opérations |            |       |           |

Résolution : C'est la plus petite variation de tension prise en compte par la numérisation. Pour le Kikiwi, la valeur est de 0,002932 V arrondie en millivolts à 3mV.

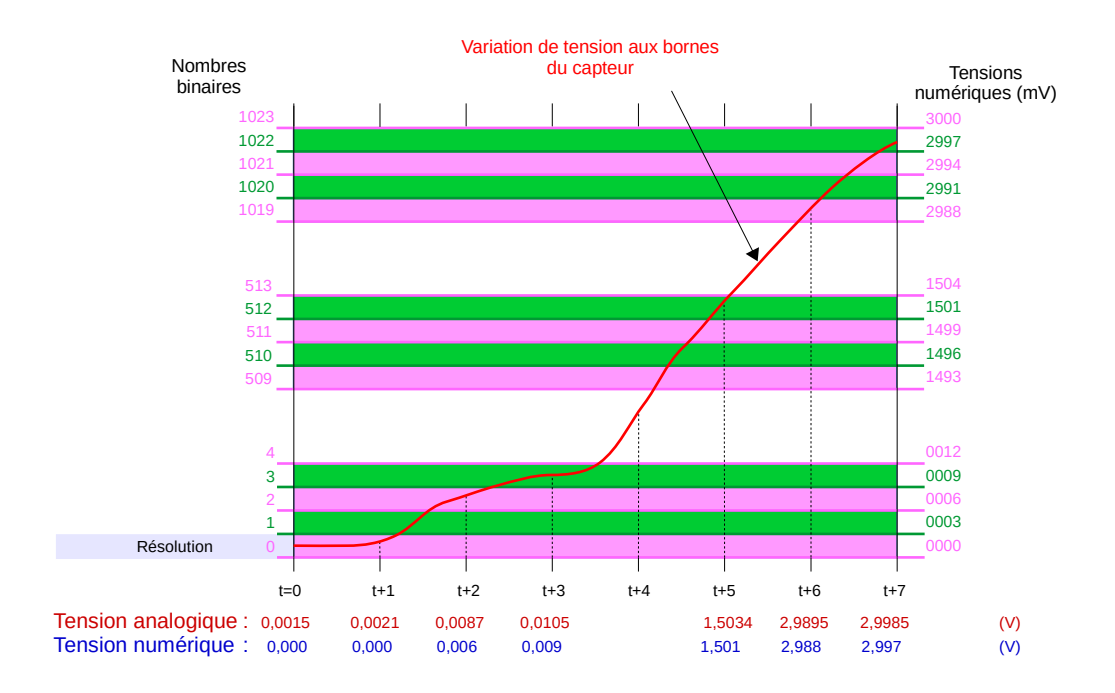

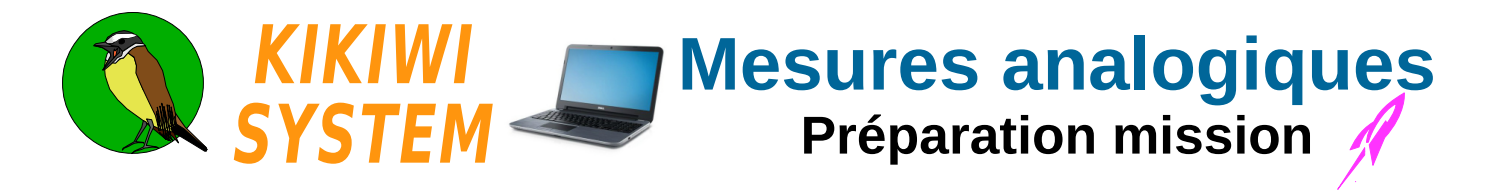

#### Je crée un nouveau projet (voir fiche Projet) et je clique sur le bouton MESURES de la Préparation Mission

J'ouvre le projet existant et je clique sur la boite à outils pour passer en mode préparation :

| 🔇 KIKIWI v0.95 - Avril 2016 - TENU | IM - www.kikiwi.fr F | Projet Fusee : Saturn 5 |         |          |  |
|------------------------------------|----------------------|-------------------------|---------|----------|--|
|                                    | PREPA                | ARATION                 | MISSION | Saturn 5 |  |
|                                    | PROJET               | RADIO                   | MESURES | GSM      |  |

#### Et je clique sur le bouton MESURES

| KIKIWI - Me  | esures            |         |       |          |          |     |              |                    |                            |         |     |          |             |     |          |         |         |        |     |        |
|--------------|-------------------|---------|-------|----------|----------|-----|--------------|--------------------|----------------------------|---------|-----|----------|-------------|-----|----------|---------|---------|--------|-----|--------|
|              |                   |         |       |          |          |     |              | (                  | $\boldsymbol{\varnothing}$ |         | 8   |          |             |     |          |         |         |        |     |        |
| écurren      | <sup>ce</sup> (1' | Carte ! | SD —  |          |          |     | Acquis       | sitions –          |                            |         |     | NIE Maar |             |     |          | onnées  | série ( | xterne | s   |        |
| 300 Hz 🔻     | 0,769 ms          | Uti     | liser | Téléchar | ger donn | ées | ⊙ Ma<br>⊂ Au | inuel<br>tomatique |                            | Mesurer |     | IND Mest | ires : [ ii | ,   | Г        | Autoris | er      |        |     |        |
| ies de n     | nesures           |         |       |          |          |     |              |                    |                            |         |     |          |             |     |          |         |         |        |     |        |
| M1<br>Voie 1 | 2)                |         |       |          |          |     |              |                    |                            |         |     |          |             |     |          |         |         |        |     |        |
|              |                   |         |       |          |          |     |              |                    |                            |         |     |          |             |     |          |         |         |        |     |        |
| nrésan       | tations -         |         |       |          |          |     |              |                    |                            |         |     |          |             |     |          |         |         |        |     |        |
| e 1          |                   |         |       |          |          |     |              |                    |                            |         |     |          |             |     |          |         |         |        |     |        |
| 3000-        |                   |         |       |          |          |     |              |                    |                            |         |     |          |             |     | ····;··· |         |         |        |     | ·····] |
|              |                   |         |       |          |          |     |              |                    |                            |         |     |          |             |     |          |         |         |        |     |        |
| 2500-        |                   |         |       |          |          |     |              |                    |                            |         |     |          |             |     |          |         |         |        |     |        |
| 2000-        |                   |         |       |          |          |     |              |                    |                            |         |     |          |             |     |          |         |         |        |     |        |
|              |                   |         |       |          |          |     |              |                    |                            |         |     |          |             |     |          |         |         |        |     |        |
| 1500-        |                   |         |       |          |          |     |              |                    |                            |         |     |          |             |     |          |         |         |        |     |        |
| 1000-        |                   |         |       |          |          |     |              |                    |                            |         |     |          |             |     |          |         |         |        |     |        |
|              |                   |         |       |          |          |     |              |                    |                            |         |     |          |             |     |          |         |         |        |     |        |
| 500-         |                   |         |       |          |          |     |              |                    |                            |         |     |          |             |     |          |         |         |        |     |        |
|              |                   |         |       |          |          |     |              |                    |                            |         |     |          |             |     |          |         |         |        |     |        |
| 0-40         | 50                | 100     | 150   | 200      | 250      | 300 | 350          | 400                | 450                        | 500     | 550 | 600      | 650         | 700 | 750      | 800     | 850     | 900    | 950 | 100    |
| Cance        | 50<br>el          | 100     | 150   | 200      | 250      | 300 | 350          | 400                | 450                        | 500     | 550 | 600      | 650         | 700 | 750      | 800     | 850     | 900    | 950 | En     |

Je choisis le nombre de voies que je souhaite utiliser (jusqu'à 8 voies). => Je glisse le curseur : La fréquence et la période des mesures sont alors indiquées dans le cadre Récurrence.

Je choisis la fréquence de mes mesures et je vois combien de voies je peux avoir. => Je sélectionne ma fréquence dans la liste déroulante. Le curseur se positionne sur le nombre de voies correspondantes

La barre inférieure clignote pour me rappeler d'enregistrer mes choix (à la fin).

Je donne un nom à la voie de mesure. J'ai le droit à 10 caractères maximum.
 => Je clique sur le texte Voie 1 et je valide en appuyant sur la touche Entrée du clavier.
 Je choisis la couleur de la courbe qui représentera les variations de tension de cette voie.
 => Je clique sur le carré de couleur de la voie.

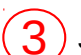

J'enregistre mes choix qui seront repris lors du déroulement de la mission.

Perdu ? Je positionne le pointeur de ma souris sur l'objet graphique qui m'intrigue et après 2 secondes, un texte explicatif apparaît.

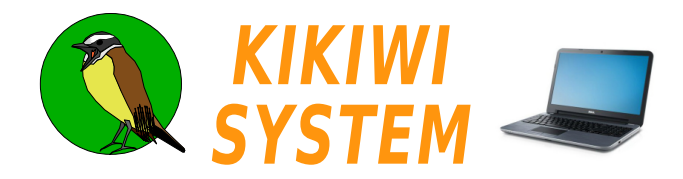

### Tester les capteurs avec une carte Kikiwi

Je branche mes capteurs sur la carte Kikiwi (hors tension) que je relie par USB à mon ordinateur.

Je démarre le Kikiwi Soft, j'ouvre un projet existant et je clique sur la boite à outils pour passer en mode préparation :

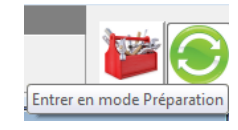

Je mets le Kikiwi sous tension, j'attends environ 5s (pour laisser Windows reconnaître la connexion) et je clique sur le bouton **Connexion** :

| 🔇 KIKIWI v0.95 - Avril 2016 - TENI | JM - www.kikiwi.fr I | Projet Fusee : Saturn 5 |         |          |  |
|------------------------------------|----------------------|-------------------------|---------|----------|--|
|                                    | PREP                 | ARATION                 | MISSION | Saturn 5 |  |
|                                    | PROJET               | RADIO                   | MESURES | GSM      |  |
|                                    |                      |                         |         |          |  |

Le Kikiwi est détecté :

| 🔇 KIKIWI v0.95 - Avril 2016 - TENU | IM - www.kikiwi.fr F | Projet Fusee : Saturn 5 |         |       |     |
|------------------------------------|----------------------|-------------------------|---------|-------|-----|
|                                    | PREP                 | ARATION I               | MISSION | Satur | n 5 |
| CARTE 15100004                     | PROJET               | 📌 RADIO                 | MESURES | GSM   |     |

Le logiciel me demande si je veux intégrer (si ce n'est pas déjà fait) cette carte à mon projet. Je valide... Les paramètres de mon projet (fréquence radio, etc..) sont transmis automatiquement à la carte.

Je clique sur le bouton MESURES et la fenêtre apparaît de nouveau avec mes choix réalisés précédemment :

| 🔇 KIKIWI - Mesures                                |                        |                         |                        |
|---------------------------------------------------|------------------------|-------------------------|------------------------|
|                                                   | ·                      |                         |                        |
| Récurrence Carte SD                               | Acquisitions           | 2                       | Données série externes |
| 1000 Hz 💌 1,000 ms 🔲 Utiliser Télécharger données | Manuel     Automatique | Mesurer Nb Mesures : 10 | 🗖 Autoriser            |
|                                                   |                        |                         |                        |
|                                                   |                        |                         |                        |

Dans la boite Acquisition, je clique sur le bouton **Mesurer** pour réaliser une série de mesures. Les tensions sont affichées sous le nom des voies et sous la forme de courbes dans les onglets <u>Voie</u>.

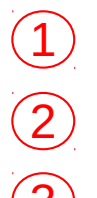

<u>Manuel</u>: les acquisitions se font lorsque je clique sur le bouton **Mesurer**. <u>Automatique</u> : les acquisitions se font automatiquement suivant un cycle de 2s.

Bouton pour réaliser une acquisition ou pour démarrer un cycle automatique. Le bouton **Mesurer** devient le bouton **Start**, pour démarrer le cycle.

Nombre de mesures à réaliser pendant le cycle.

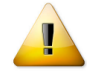

Les données acquises de cette manière ne sont pas sauvegardées.

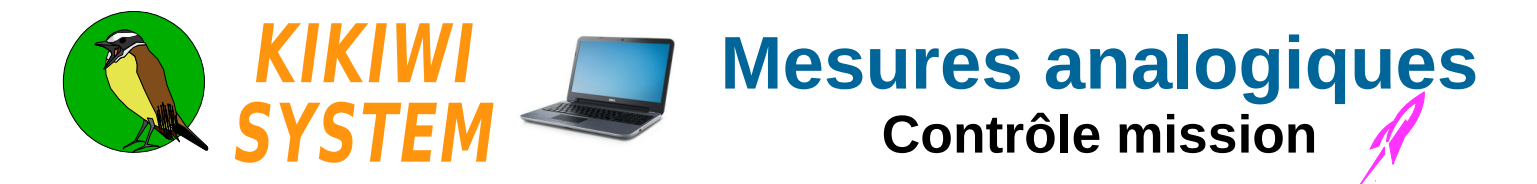

Les données des capteurs analogiques, pendant la mission, sont reçues par la station Kikiwi et affichées sous la forme de courbes et de texte (Trames brutes).

J'ouvre mon projet et je connecte la station ou la clé :

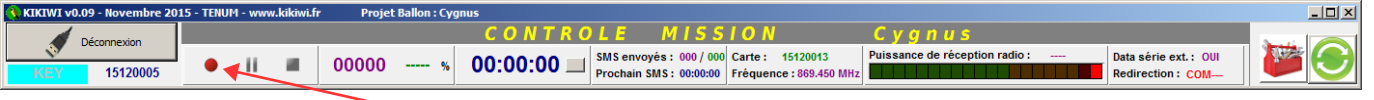

Je démarre l'enregistrement des données

(1)(2)(3)

Quand la carte Kikiwi émet, les données sont reçue par la station et les courbes des capteurs sont affichées.

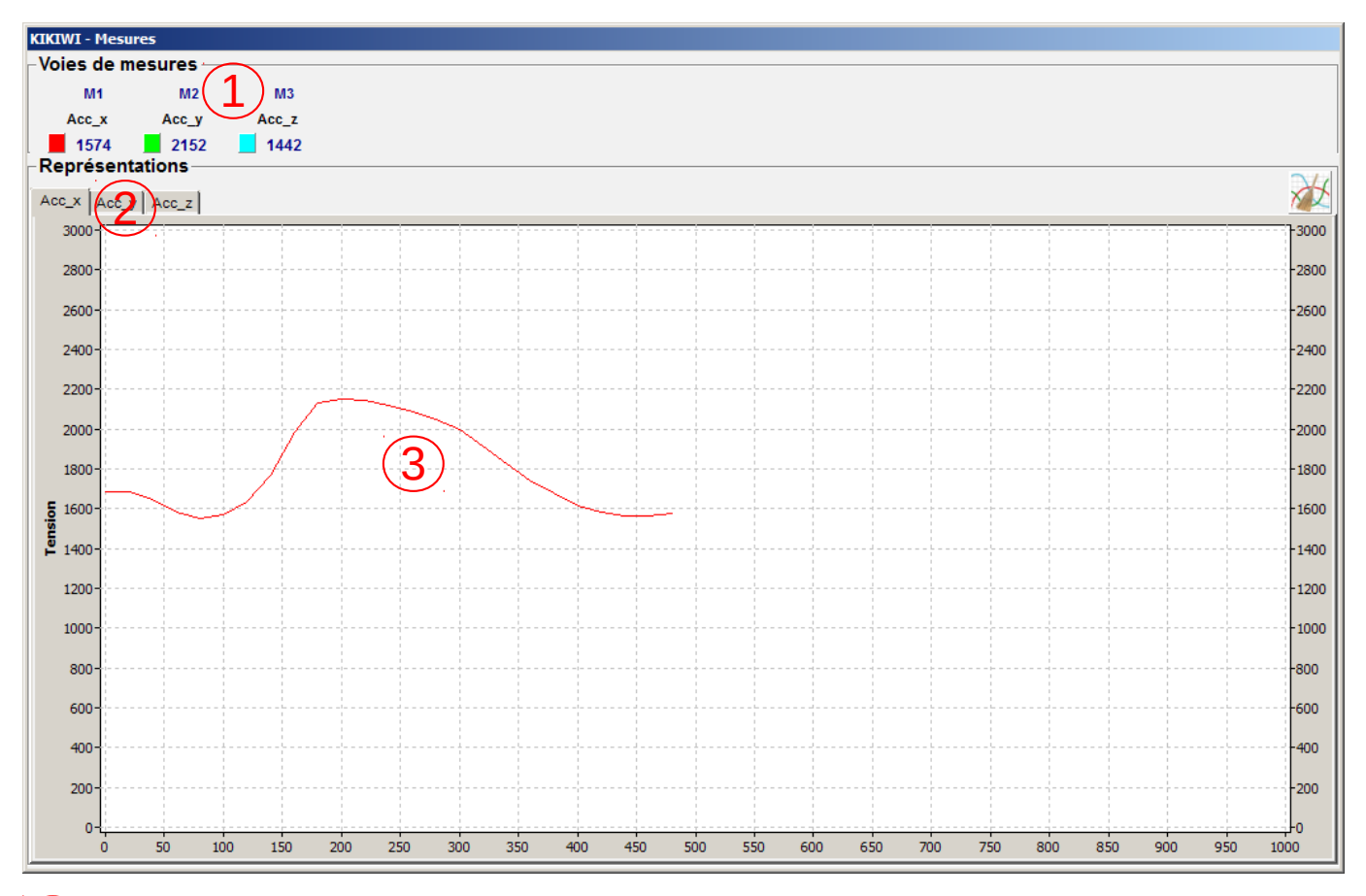

Le nom des voies de mesures et leur dernière valeur reçue en millivolts

Les graphiques des courbes sont visibles dans chaque onglet définis lors de la préparation.

Les points des courbes affichés avec en abscisse l'ordre de réception et en ordonnée, la tension en millivolts.

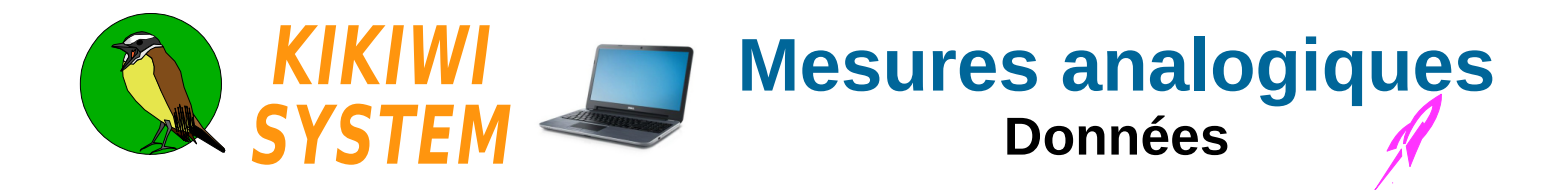

Les fichiers de données capteurs se trouvent dans arborescence du projet :

| 🕌 Deimos_Data                                                                       |                                  |                                      |                                   | <u>- 0 ×</u>     |  |  |  |
|-------------------------------------------------------------------------------------|----------------------------------|--------------------------------------|-----------------------------------|------------------|--|--|--|
| 🚱 🗇 🖉 🕨 🕫 Projects 🔹 Fusee 🔹 Deimos 🔹 Deimos_Data 🔹 😨 Rechercher dans : Deimos_Data |                                  |                                      |                                   |                  |  |  |  |
| Organiser 🔻 🖹 Ouvrir 💌 Partager avec 👻 Graver Nouveau dossier 🔠 💌 🛄 😢               |                                  |                                      |                                   |                  |  |  |  |
| KikiwiData     KikiwiData (C:)     Projects                                         | Bibliothèque Kiki<br>Deimos_Data | wiData                               | Organiser par :                   | Dossier 🔻        |  |  |  |
| 🕀 🌗 Ballon                                                                          | Nom ~                            | Modifié le                           | Туре                              | Taille           |  |  |  |
| Fusee     Deimos     Deimos                                                         | Deimos_Data001.bin               | 21/10/2016 14:59<br>21/10/2016 14:59 | Fichier BIN<br>Classeur OpenOffic | 477 Ko<br>996 Ko |  |  |  |
| ProjectTypes                                                                        |                                  |                                      |                                   |                  |  |  |  |

Les fichiers contiennent uniquement du texte et sont numérotés par ordre de création.

Cela permet de les éditer pour les lire.

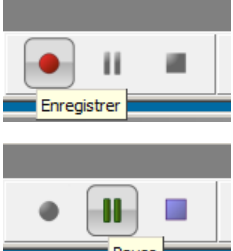

Ils sont créés au démarrage d'un enregistrement :

Ils sont fermés provisoirement au moment d'une pause.

Pause

Ils sont fermés <u>définitivement</u> au moment d'un arrêt ou de la fermeture du logiciel.

Un clic sur enregistrement ouvre de nouveau ces fichiers en écriture.

II
 Arrêter

Un clic sur enregistrement ouvre de nouveaux fichiers avec un numéro incrémenté.

Fichiers csv : ce sont les fichiers qui contiennent les tensions des voies de mesures séparées par des pointvirgules.

Voici le contenu d'un fichier .csv

```
Counter;Pitot;Pression;Temper;21/10/2016@14:58:11
21798;2815;35;2906;
21799;2815;35;2906;
21800;2815;35;2909;
```

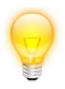

Deimos\_Data001.csv

Lorsque l'on double clic sur l'icône du fichier, le logiciel tableur de votre système le charge automatiquement, ce qui est très pratique pour réaliser les première courbes pour l'exploitation des résultats et produire un compte-rendu.

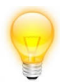

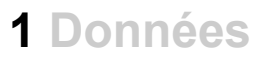

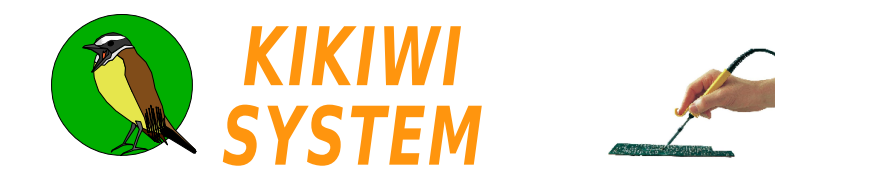

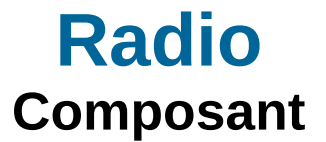

La carte Kikiwi est équipée d'un transceiver, un composant qui permet d'émettre et de recevoir des informations par radio.

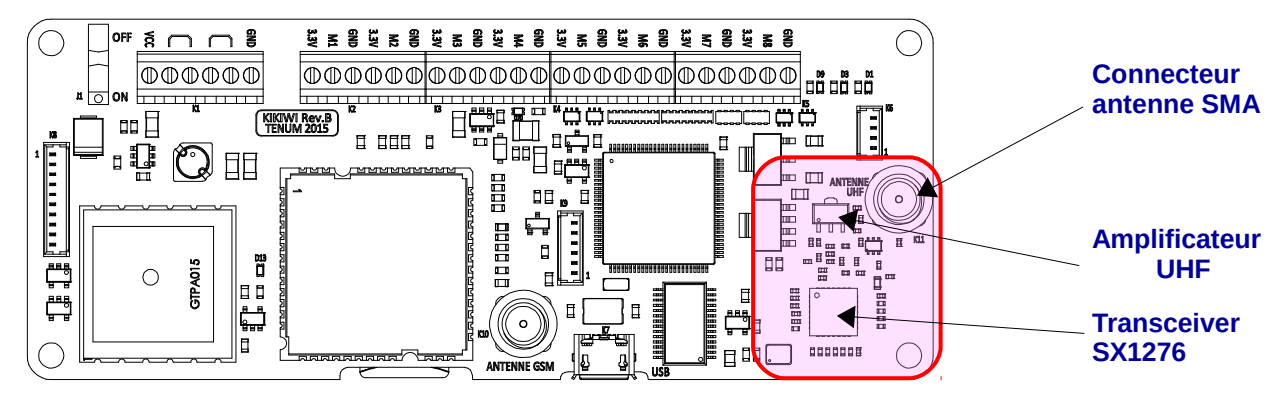

Le transceiver est configuré par le firmware pour permettre les caractéristiques suivantes :

Bande de **869,400 à 869,650 MHz** Puissance d'émission maximale : 500mW Canalisation : 25KHz Le firmware permet de configurer le transceiver en émetteur ou en récepteur.

Les données sont transmises en mode **Packet** de 50 octets à un débit de 1200 bits/s. Le protocole de transmission radio est automatiquement géré par les transceivers du Kikiwi et de la station.

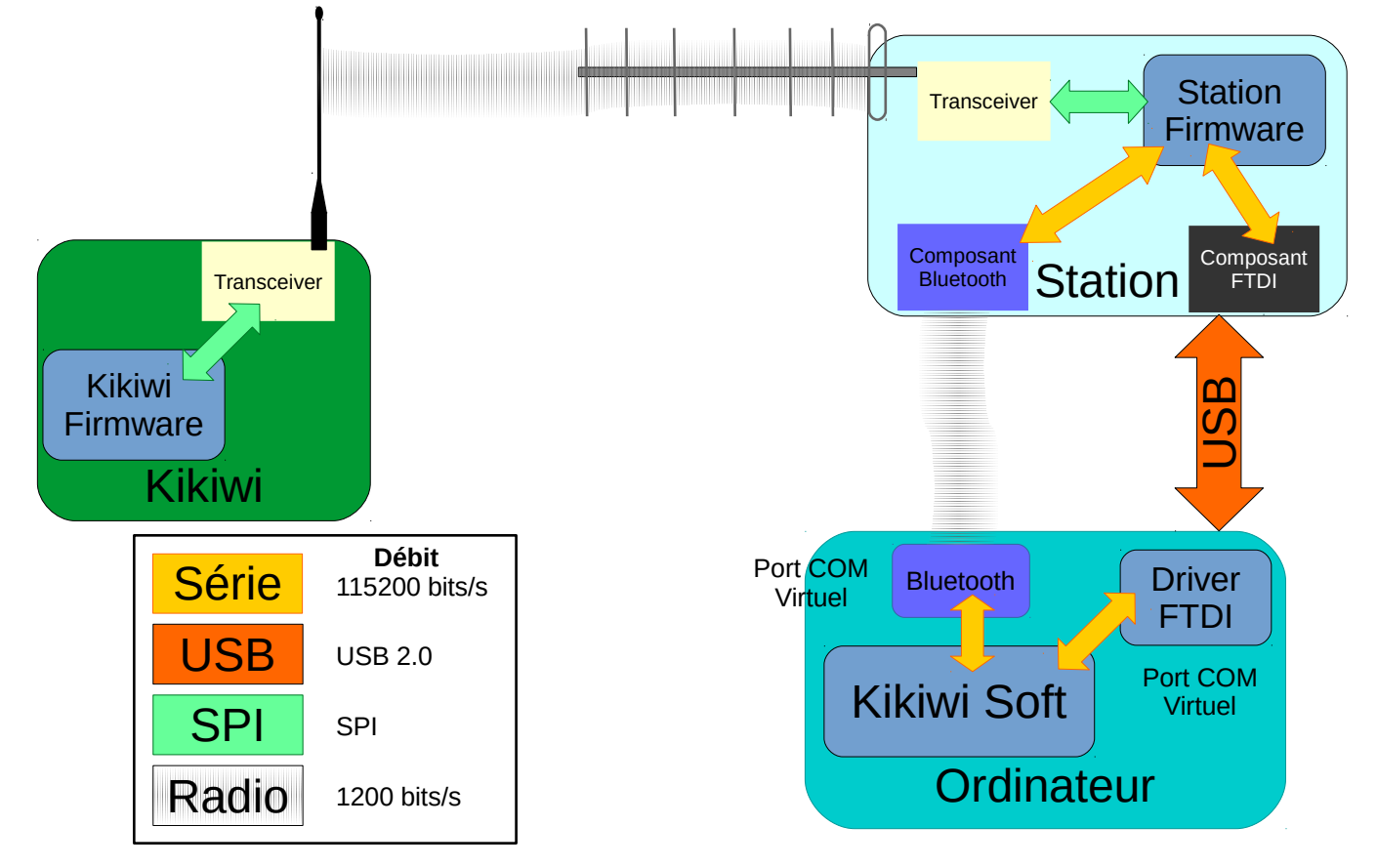

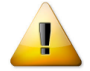

Avant de mettre sous tension la carte Kikiwi, je dois brancher l'antenne d'émission en la vissant pour éviter un stress électrique du transceiver.

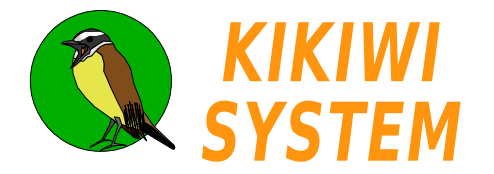

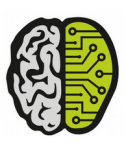

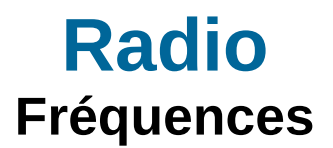

La programmation usine du système Kikiwi est conforme à la réglementation publiée par L'agence des fréquences en 2014 pour la gamme de fréquences pour **équipements non spécifiques**. L'agence suivant ellemême une directive européenne.

Ces équipements sont définis par l'Agence des fréquences comme permettant différents types d'applications sans fil, notamment de télécommande et télécontrôle, télémesure, transmission d'alarmes, de données, et éventuellement de voix et de vidéo.

Le service Fréquences du CNES a fait un courrier à l'Agence Nationale des Fréquences indiquant son intention d'utiliser cette bande de fréquences pour des applications éducatives jeunesses non permanentes.

Site de l'Agence Nationale des Fréquences Document : Annexe 7 version 2014 page 3 http://www.anfr.fr/fr/planification-international/tnrbf/textes-juridiques.html

### Télémesure Fusex

La gamme de fréquences 868,700 MHz à 869,200 MHz avec une puissance d'émission de 20 mW maximale permet de transmettre à haut débit (115200 bps) :

| 868,700 | 868,750 | 868,800 | 868,850 | 868,900 | 868,950 | 869,000 | 869,050 | 869,100 | 869,150 | 869,200 |  |
|---------|---------|---------|---------|---------|---------|---------|---------|---------|---------|---------|--|
|---------|---------|---------|---------|---------|---------|---------|---------|---------|---------|---------|--|

Trois fréquences différentes sont proposées. Elles sont réparties équitablement dans la bande de fréquences en évitant les extrêmes pour écarter le risque d'être perturbé par l'activité sur les autres bandes.

| Débits (Bits/s) | F(0)       | F(centrale) | F(1)       | Excursion (Hz) |
|-----------------|------------|-------------|------------|----------------|
| 115200          | 868,750000 | 868,800000  | 868,850000 | 50000          |
|                 | 868,900000 | 868,950000  | 869,000000 |                |
|                 | 869,050000 | 869,100000  | 869,150000 |                |

#### 868,800 MHz 868,950 MHz 869,100 MHz

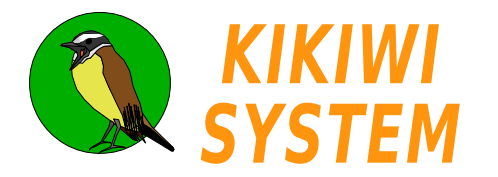

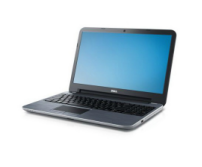

# **Radio** Préparation mission

### Je crée un nouveau projet (voir fiche Projet)

J'ouvre un projet existant, je clique sur la boite à outils pour passer en mode préparation :

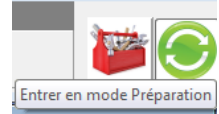

et je clique sur le bouton RADIO :

| 🔇 KIKIWI v0.95 - Avril 2016 - TEN | UM - www.kikiwi.fr | Projet Ballon : Cygnus |                    |               |    |
|-----------------------------------|--------------------|------------------------|--------------------|---------------|----|
|                                   | P R<br>PROJET      | E P A R A T I O        | MISSION<br>MESURES | Cygnus<br>GSM | ×Θ |

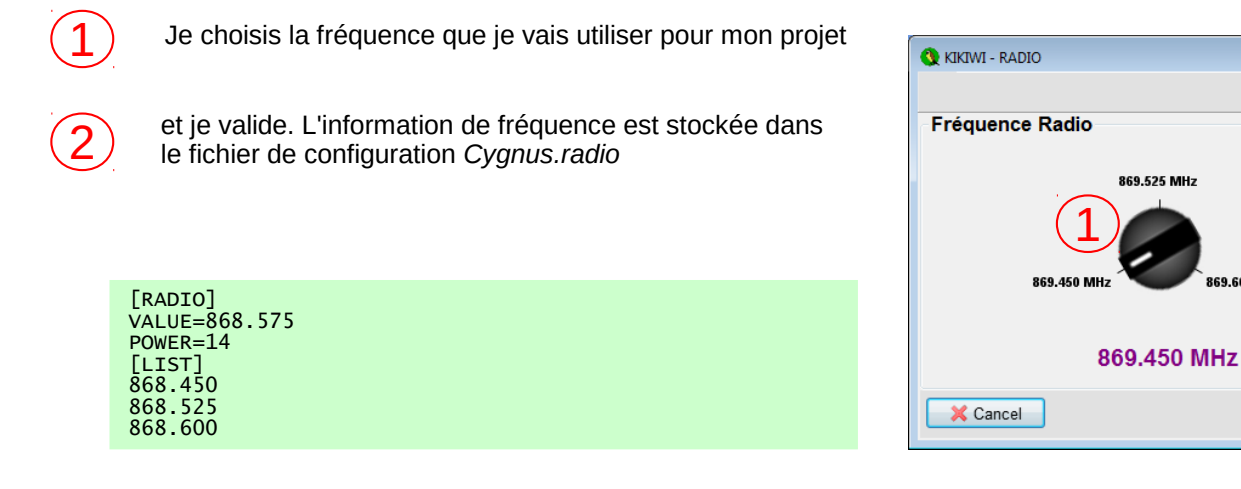

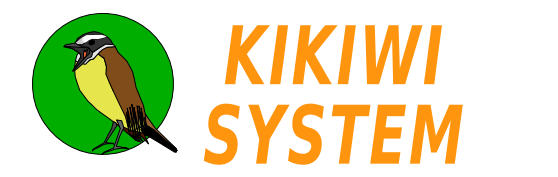

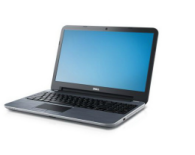

# Radio Préparation mission

### Configurer la fréquence radio d'une carte Kikiwi

Je branche ma carte Kikiwi (hors tension) à mon ordinateur par la prise USB.

Je démarre le Kikiwi Soft, j'ouvre un projet existant et je clique sur la boite à outils pour passer en mode préparation :

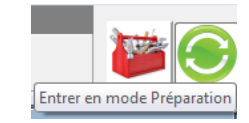

Je mets le Kikiwi sous tension, j'attends environ 5s (pour laisser Windows reconnaître la connexion) et je clique sur le bouton **Connexion** :

| 🔇 KIKIWI v0.95 - Avril 2016 - TENU | IM - www.kikiwi.fr I | Projet Ballon : Cygnus |                      |            |         |
|------------------------------------|----------------------|------------------------|----------------------|------------|---------|
| CONNEXION                          | P R<br>PROJET        | E P A R A T I O        | N MISSION<br>MESURES | Cyg<br>GSM | nus 🔀 📀 |

Le Kikiwi est détecté :

| 🔇 KIKIWI v0.95 - Avril 2016 - TEł | NUM - www.kikiwi.fr F | Projet Ballon : Cygnus |         |        |        |
|-----------------------------------|-----------------------|------------------------|---------|--------|--------|
|                                   | PREP                  | ARATION                | MISSION | Cygnus |        |
| CARTE 15100004                    | PROJET                | 📌 RADIO                | MESURES | G SM   | $\sim$ |
|                                   |                       |                        |         |        |        |

Le logiciel me demande si je veux intégrer (si ce n'est pas déjà fait) cette carte à mon projet :

| Confirm | nation                                          |  |
|---------|-------------------------------------------------|--|
| ?       | Intégrer la carte connectée dans votre projet ? |  |
|         | Yes No                                          |  |

Je valide...

Les paramètres (comprenant la fréquence radio) sont alors transmis automatiquement à la carte :

| Mise à jour carte Kikiwi |
|--------------------------|
| Fréquence Radio          |
| Paramètres SD Ext        |
| Paramètres GSM           |
|                          |

Je peux toujours changer cette fréquence, elle sera communiquée immédiatement à la carte et sera enregistrée dans mon projet.

Au moment de réaliser la mission, quand je connecterai la station Kikiwi à mon ordinateur, cette fréquence lui sera également transmise automatiquement, ainsi je suis sûr de recevoir les données émises par le Kikiwi à la bonne fréquence radio.

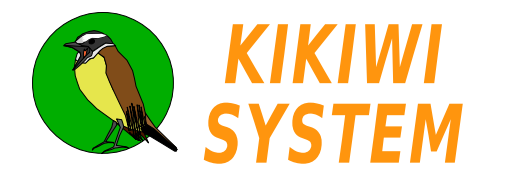

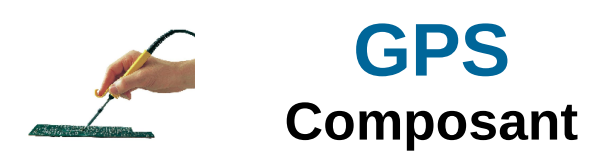

La carte Kikiwi est équipée d'un GPS qui permet obtenir des informations de datation et de localisation.

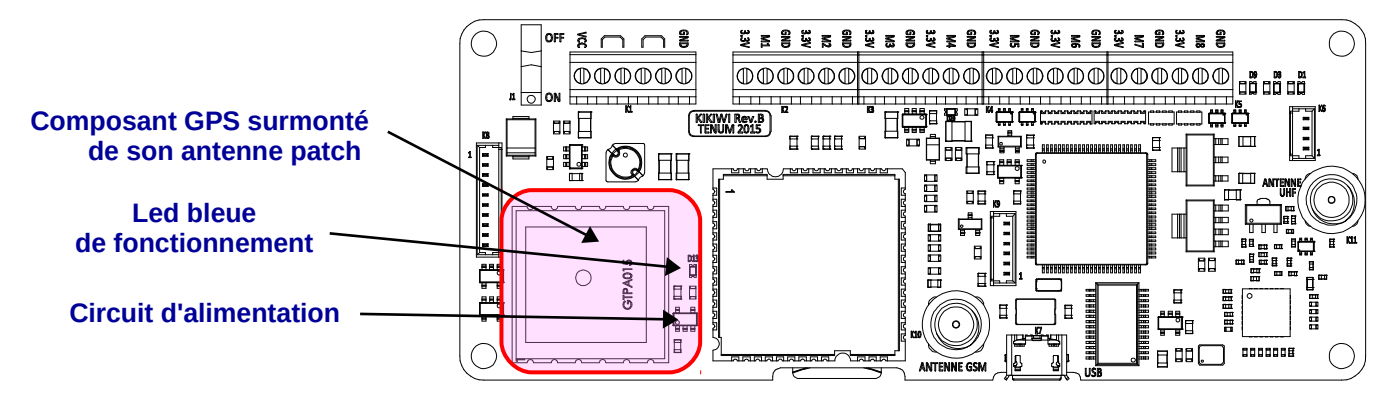

L'antenne patch de réception radio des informations des satellites GPS est solidaire du composant GPS. Sa position optimale est l'horizontale, mais elle fonctionne également très bien en position verticale. Par contre, il est recommandé de ne pas la placer face contre sol.

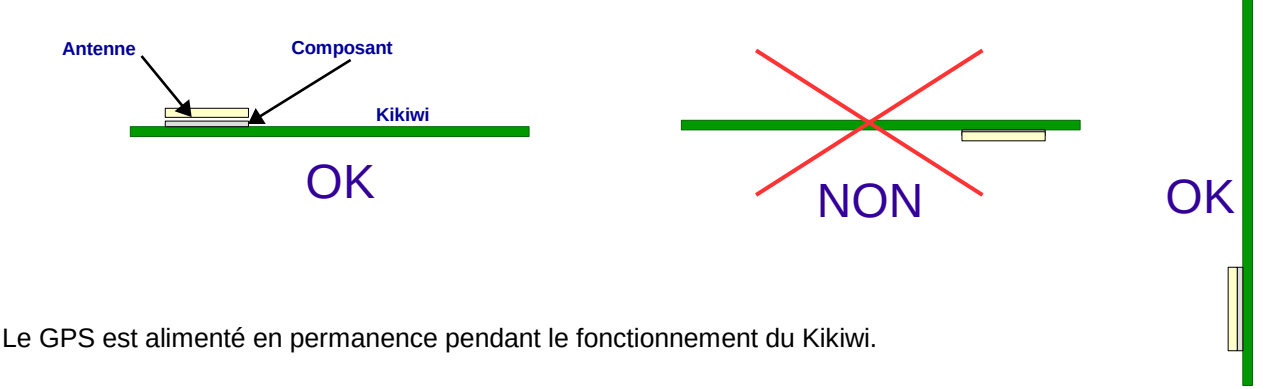

Le firmware du Kikiwi reçoit et traite la date, l'heure, la latitude, la longitude, l'altitude et le nombre de satellites qu'il rassemble dans une trame dite de Localisation.

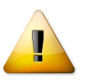

Pour obtenir des résultats les plus précis en temps et en localisation, il faut le faire fonctionner à l'extérieur pendant au moins 15 minutes. C'est le temps nécessaire pour que le GPS obtienne les almanachs, paramètres satellites améliorant la précision.

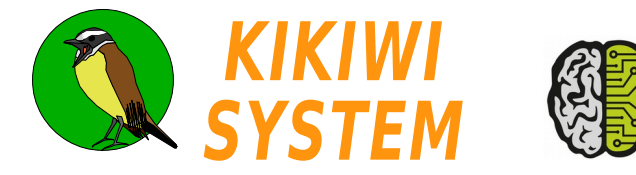

La carte Kikiwi est équipée d'un composant téléphone GSM qui est câblé pour permettre l'envoi de SMS.

C'est le firmware du Kikiwi qui gère les commandes et le contenu des SMS envoyés.

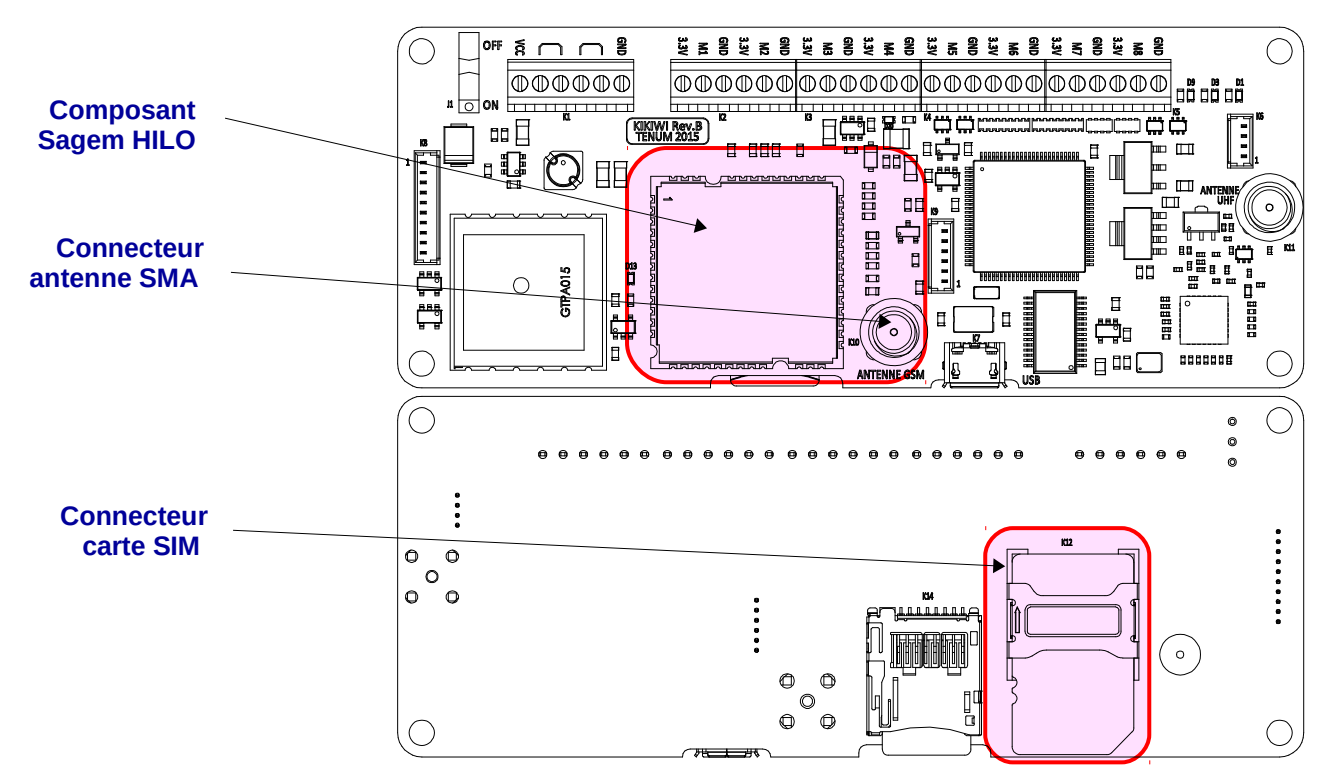

La carte SIM doit être placé de manière à respecter le profil dessiné en blanc sur le circuit imprimé.

Pour ne pas abîmer le connecteur carte SIM, j'utilise des entretoises pour élever la carte.

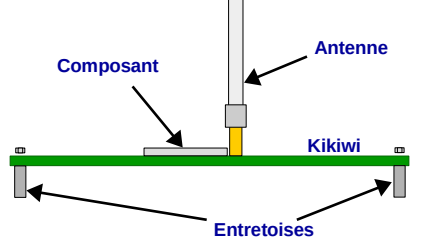

L'alimentation du GSM est gérée par le firmware. Le composant n'est alimenté que lorsqu'il doit envoyer des SMS, il est ensuite mis hors tension jusqu'aux envois suivants.

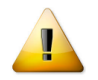

Je n'oublie pas :

- de mettre en place l'antenne blanche du téléphone
- de mettre en place ma carte SIM dans son connecteur
- mon code PIN

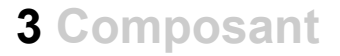

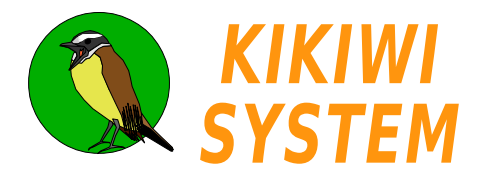

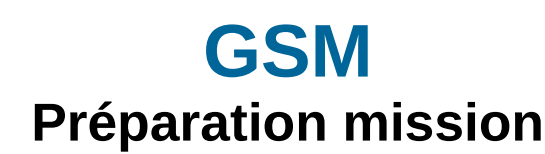

Je crée un nouveau projet (voir fiche Projet)

J'ouvre un projet existant, je clique sur la boite à outils pour passer en mode préparation :

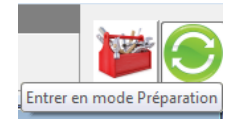

et je clique sur le bouton GSM :

| 🔇 KIKIWI v0.09 - Novembre 2015 | - TENUM - www.kikiwi.fr | Projet Ballon : Cygnus         |                 |    |
|--------------------------------|-------------------------|--------------------------------|-----------------|----|
| Connexion                      | P R E P<br>PROJET       | RADIO MISSION<br>RADIO MESURES | V Cygnus<br>GSM | ×O |

Je prépare le GSM avec les paramètres de cette fenêtre :

| 🔇 KIKIWI - GSM            |                       |                         |               |
|---------------------------|-----------------------|-------------------------|---------------|
| •                         |                       |                         |               |
| Configuration du télé     | phone                 | Code DIN                | cuic          |
| Mobiles à appeler         | :                     | Entrer                  | Test          |
| Numéro                    | Identité              |                         |               |
| 0634564344                | Felix                 |                         |               |
| 0689330945                | Aurore                |                         |               |
|                           | <u> </u>              |                         |               |
|                           |                       |                         |               |
|                           |                       |                         |               |
| Envois des SMS            |                       |                         |               |
| 1er envoi à partir du : 3 | 0/12/2015 🕥 à 22:30 🚔 | Periode d'envoi des SMS | : 00:05       |
|                           |                       | Nombre total d'envois   | : 10          |
|                           |                       |                         |               |
| X Cancel                  |                       |                         | V Enregistrei |

Je rentre les numéros des destinataires des SMS dans le Répertoire téléphonique. 5 numéros au maximum sont entrés.

Date et Heure : Minutes de l'envoi des premiers SMS.

Période en heures et minutes entre deux séries d'envois de SMS et nombre total de séries.

J'enregistre les paramètres dans le fichier .gsm du projet.

| [GSM]                     |
|---------------------------|
| [PHONES]                  |
| 0634564344;Felix          |
| 0689330945;Aurore         |
| [CALLS]                   |
| Start=30/12/2015@22:30:00 |
| Period=00:05:00           |
| NbTexto=10                |
|                           |

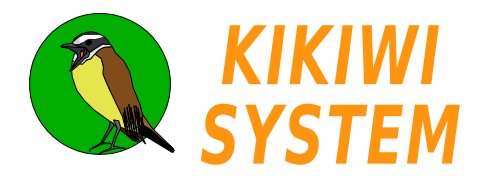

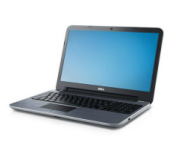

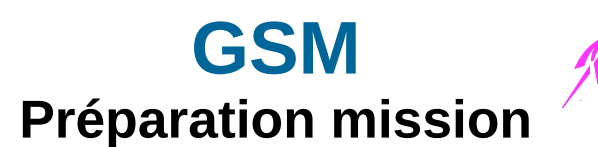

### Configurer le GSM d'une carte Kikiwi

Je branche ma carte Kikiwi (hors tension) à mon ordinateur par la prise USB.

Je démarre le Kikiwi Soft, j'ouvre un projet existant et je clique sur la boite à outils pour passer en mode préparation :

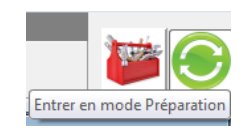

Code PIN

Г

Je mets le Kikiwi sous tension, j'attends environ 5s (pour laisser Windows reconnaître la connexion) et je clique sur le bouton **Connexion** :

| 🔇 KIKIWI v0.09 - Novembre 2015 | - TENUM - www.kikiwi.fr | Projet Ballon : Cygnus |                  |            |
|--------------------------------|-------------------------|------------------------|------------------|------------|
| Connexion                      | PREF<br>PROJET          | PARATION MISS          | IS I O N C y g n | <u>u s</u> |

| Le Kikiwi est détecté : |  |
|-------------------------|--|
|-------------------------|--|

| 🔇 KIKIWI v0.09 - Novembre 2015 | i - TENUM - www.kikiwi.fr | Projet Ballon : Cygnus |                |       |
|--------------------------------|---------------------------|------------------------|----------------|-------|
| Déconnexion CARTE 15120013     | PREP<br>PROJET            | RADIO MISSIO           | N Cyg<br>s GSM | n u s |

Le logiciel me demande si je veux intégrer (si ce n'est pas déjà fait) cette carte à mon projet. Je valide... Les paramètres de mon projet (fréquence radio, etc..) sont transmis automatiquement à la carte.

| 🐧 KIKIW        | /I - GSM                                 |                     |                                                                |
|----------------|------------------------------------------|---------------------|----------------------------------------------------------------|
| ° 🚽            | •                                        |                     | 8                                                              |
| Confi          | guration du télép<br>Mobiles à appeler : | bhone               | Code PIN SMS                                                   |
|                | Numéro                                   | Identité            |                                                                |
|                | 0634564344                               | Felix               |                                                                |
|                | 0689330945                               | Aurore              |                                                                |
| -Envois<br>1er | des SMS<br>envoi à partir du : 🗷         | 01/2016 v à 15:00 🖈 | Periode d'envoi des SMS : 00:05 🚖<br>Nombre total d'envois : 2 |
| <b>×</b> C     | ancel                                    |                     | ✓ Enregistrer et Programmer                                    |

J'entre le code PIN. La transmission à la carte Kikiwi se fera après l'appui sur la touche Entrée. Je code n'est gardé nulle part sur l'ordinateur.

Je teste ensuite l'envoi des SMS. Si le GPS est accroché, ça sera une localisation qui sera envoyée sinon une simple phrase.

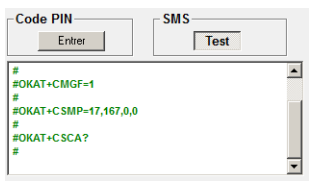

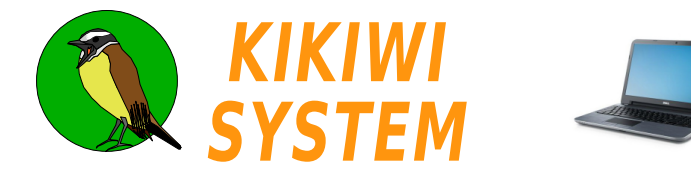

Pendant la mission, des informations sur l'activité du GSM sont transmises par la télémesure et affichée sur la barre de Contrôle Mission :

| 🚯 KIKIWI v0.09 - Novembre 2015 - TENUM - www.kikiwi.fr | Projet Ballon : Cygnus                         |                                                                                                    |                                                  |                                           |
|--------------------------------------------------------|------------------------------------------------|----------------------------------------------------------------------------------------------------|--------------------------------------------------|-------------------------------------------|
| Déconnexion     15120005                               | 4154 100.00 % 01:08:32                         | Bits         Bits         Bits <th< th=""><th>Cygnus<br/>Puissance de réception radio : -87 dBm</th><th>Data série ext.: OUI<br/>Redirection : COM</th></th<> | Cygnus<br>Puissance de réception radio : -87 dBm | Data série ext.: OUI<br>Redirection : COM |
|                                                        | S<br>P                                         | MS envoyés : 000 / 8<br>Prochain SMS : 00:03:09                                                                                                    |                                                  |                                           |
| Prochain SMS indiq<br>et « En cours » per              | ue un décompte jusqu<br>Idant l'envoi des mess | u'au premier envoi, puis<br>sages.                                                                                                    | pendant la veill                                 | e du GSM                                  |

Pendant l'envoi des SMS, la télémesure est arrêtée. Le nombre de SMS envoyés / SMS prévus est incrémenté

Les téléphones dont le numéro d'appel a été utilisé pour le projet recevront les SMS suivant :

Date;Heure;Latitude;H;Longitude;E;altitude;Nombre de satellites

030614;194233;4244.80900;N;00132.73540;E;01472;14

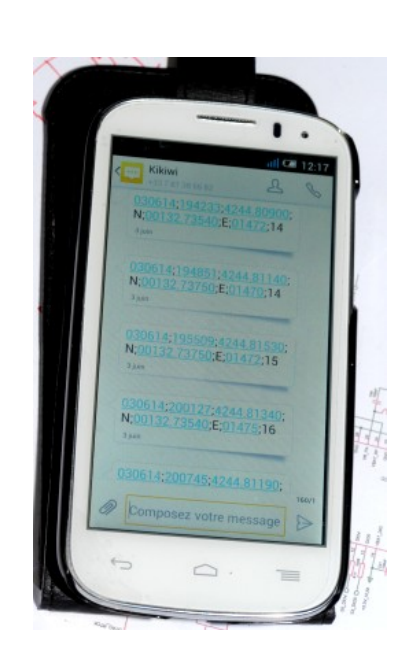

La localisation est en degrés et minutes décimales. Ici : Lat : 42°44,809N Long : 1°32,7354E

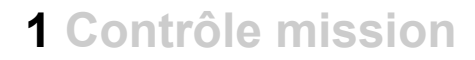

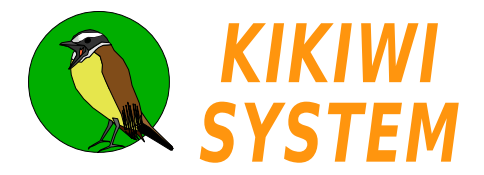

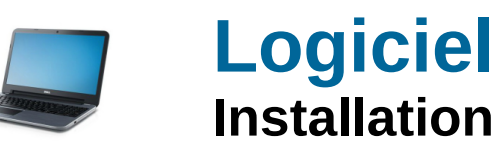

Le Kikiwi soft est le logiciel pour ordinateur qui permet de configurer le système Kikiwi et de suivre ses missions. Il produit des données scientifiques et techniques qui pourront être exploitées dans une démarche de projet.

Le logiciel est disponible au téléchargement sur le site www.kikiwi.fr

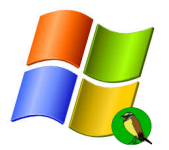

Installation sous Windows XP, 7, 8 et 10

Une fois le fichier dé-zippé, je démarre l'exécutable *Kikiwi\_setup.exe* Windows risque d'indiquer qu'il ne connaît pas cette application et donc qu'il refuse de l'exécuter.

L'installation va créer l'arborescence des fichiers de données du Système Kikiwi dans le dossier utilisateur/Nom\_de\_l\_utilisateur :

Le dossier *ProjectTypes* contient les fichiers qui définissent la télémesure de type Ballon. Ils servent de modèle pour les nouveaux projets *ballon* qui seront créés.

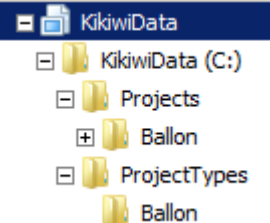

Pour le reste, il faut se laisser guider par le logiciel d'installation :

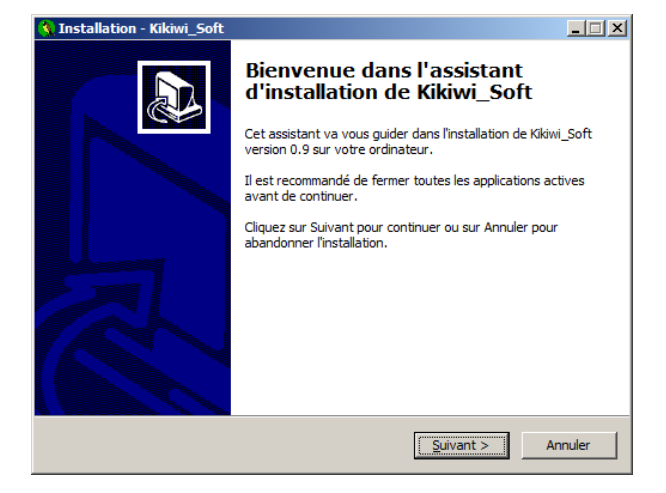

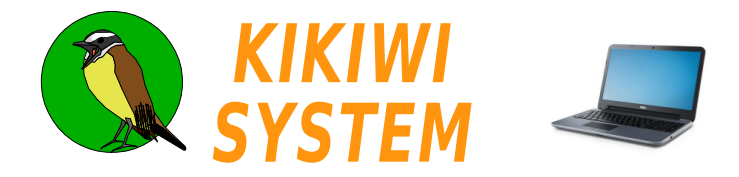

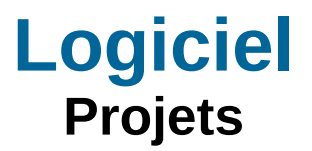

Les données de configuration et les données de mission sont regroupées sous la forme de projet.

Je démarre le logiciel en double cliquant sur son icône :

| 🖉 KIKIWI - Gestion de projets                                        |  |  |  |  |
|----------------------------------------------------------------------|--|--|--|--|
| <b>KIKIWI</b><br>SYSTEM                                              |  |  |  |  |
| TELEMESURE GEOLOCALISATION GSM                                       |  |  |  |  |
| Type de télémesure                                                   |  |  |  |  |
| Ballon                                                               |  |  |  |  |
| Informations sur : http://www.kikiwi.fr<br>Version 0.9 Novembre 2015 |  |  |  |  |

Je choisis le type de projet que je souhaite réaliser avec le Kikiwi en cliquant sur l'icône de mon choix.

| 4        | KIKWI - Gestion de projets     KIKIWI     SYSTEM     TELEMESURE GEOLOCALISATION GSM     Rallon | × |
|----------|------------------------------------------------------------------------------------------------|---|
| <b>~</b> | Ouvrir Nouveau<br>Informations sur : http://www.kkiwi.fr<br>Version 0.9 <i>Novembre</i> 2015   |   |

Je vais créer un Nouveau projet

| KIKIWI - Projet : Ballon              |     |
|---------------------------------------|-----|
|                                       | (1) |
| Matériel lié au projet (2)            | L T |
| Carte : XXXX-XXXX Station : XXXX-XXXX |     |
| Définition                            |     |
| Nom : Cygnus Equipe :                 | 0   |
| Notes : (1)                           |     |
|                                       |     |
|                                       |     |
|                                       |     |
|                                       |     |
|                                       |     |
|                                       |     |
| Annuler V Continuer                   |     |

Je dois absolument entrer un nom, qui sera le nom du dossier contenant toutes les données de mon projet et je renseigne le reste à ma convenance...

Les identifiants du matériel lié au projet sont indiqués lorsque les paramètres de mon projet seront transmis à la carte et à la station Kikiwi.

On les retrouve dans les icônes que l'on retrouve dans la barre en haut des fenêtres des modules de préparation.

Je clique sur le bouton **Continuer**. Le logiciel se trouve alors en mode Préparation de mission .

- Les fonctions étendues de la gestion de projet sont disponibles en cliquant du le signe +.
  - Importer/exporter permet d'échanger des projets complets entre différentes machines par exemple. Un projet est archivé au format Zip.
- La fonction « Effacer », détruit définitivement un projet complet, ses paramètres et ses données.

Un clic sur le signe « - » permet de revenir à la configuration par défaut.

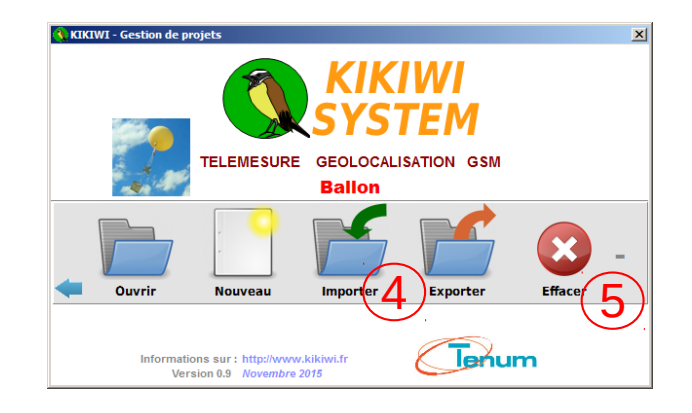

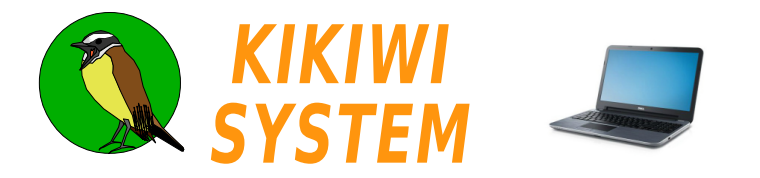

### Logiciel Préparation mission

La préparation de la mission peut être faite sans le matériel, bien avant le jour de mise en œuvre du projet. Les paramètres entrés sont écrits dans les fichiers du projet et seront transmis au matériel quand il sera mis à disposition.

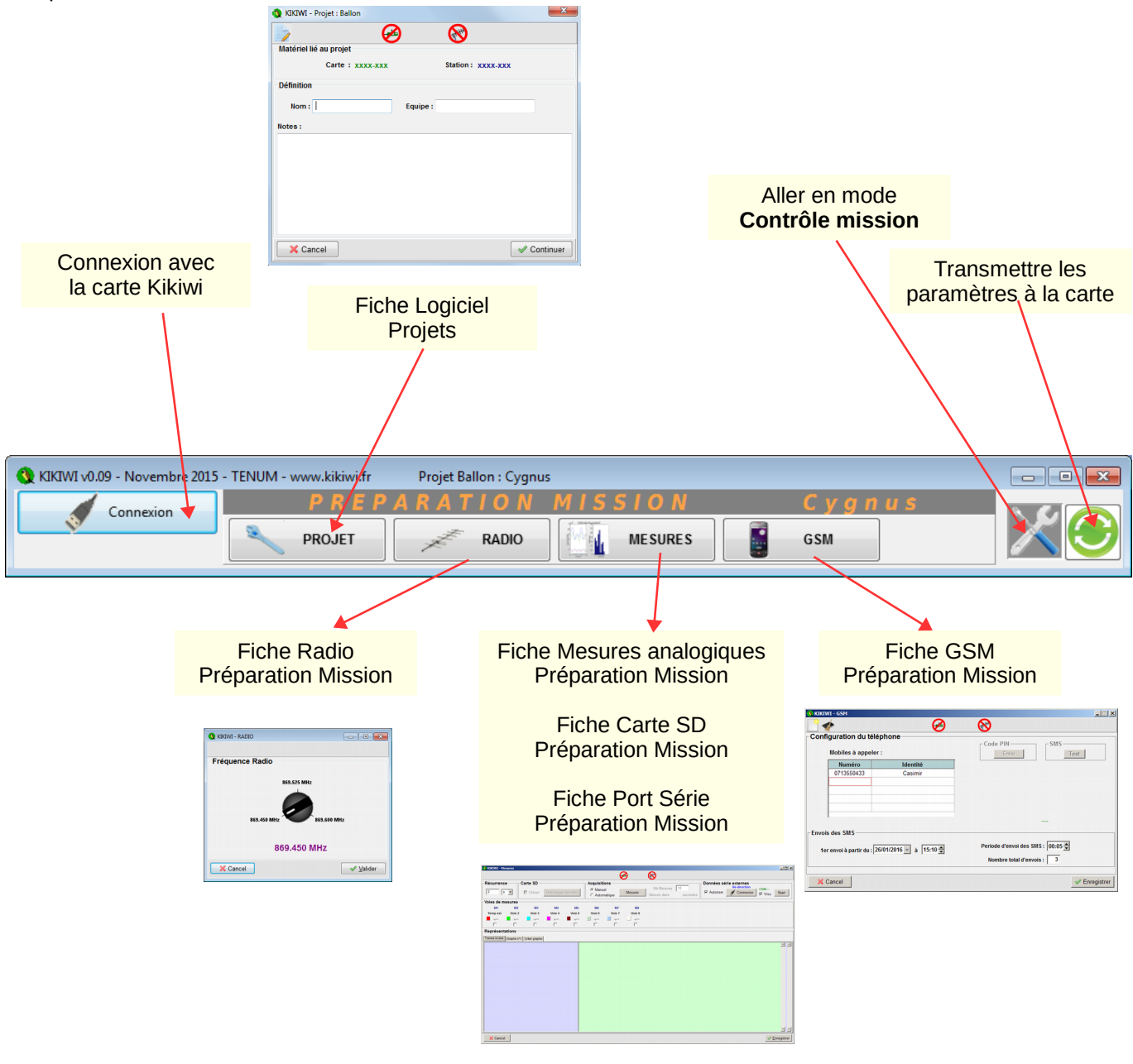

| 🔇 KIKIWI v0.09 - Novembre 2015 | - TENUM - www.kikiwi.fr | Projet Ballon : Cygnus |               |  |
|--------------------------------|-------------------------|------------------------|---------------|--|
| Déconnexion CARTE 15120013     | P R E I                 | RADIO MISSION          | Cygnus<br>GSM |  |